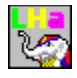

## ,k,g,`ft□[fefBfŠfefB Ver2.41 fwf<fv-ÚŽŸ

## , Žg,¢,É,È,é'O,É

<u>,í,¶,ß,É</u> <u>"®□ìŠÂ<«</u> <u>fCf"fXfg□[f<•û-@</u> <u>,¢,ç,È,,È,Á,½,ç</u> \_k,g,`ft□[fefBfŠfefB,ÌŽÀ⊡s

#### '€[ì•û-@

 $\underline{Su'} = \underline{ftf} = \underline{fcf}, i' \in \underline{n} \cdot \underline{a} = \underline{a} = \underline{ftf} = \underline{ftf} = \underline{fcf}, i' \in \underline{n} \cdot \underline{a} = \underline{ftf} = \underline{ftf} = \underline{$ 

 $\begin{array}{l} \underline{fhf} & fO[] \bullet fhf[]fbfv, \dot{i}' \in ]] \\ \underline{ftf} & fCf < -\frac{1}{4}^{\circ} e^{-} , \dot{A}, \dot{i}' \in ]] \\ \underline{ftf} & efCf < \frac{1}{3} e^{-} , \dot{A}, \dot{i}' \in ]] \\ \underline{ftf} & efCf < \frac{1}{3} e^{-} , \dot{A}, \dot{i}' \in ]] \\ \underline{fff} & efCf < \frac{1}{3} e^{-} , \dot{A}, \dot{i}' \in ]] \\ \underline{ff} & efCf < \frac{1}{3} e^{-} , \dot{A}, \dot{i}' \in ]] \\ \underline{ftf} & efCf & efCf & efCf & efCf \\ \underline{SO}^{\circ} & A \bullet t, \neg ] & \dot{Y}' & efEfBf & efCf & efCf & efCf & efCf & efCf \\ \underline{ftf} & efCf & efCf & e$ 

<u>□'ŒÉ"àftf@fCf‹,ÌŽÀ□s,É,Â,¢,Ä</u> <u>"à' ftf@fCf‹frf...f□□[,É,Â,¢,Ä</u>

,»,Ì'¼

<u>"]∏Ú,É,Â,¢,Ä</u> <u>'"]̌</u> fTf|[][fg ,\_,è,ª,Æ,¤ ']]^ÓŽ-[]€

# ,Í,¶,ß,É

 $,k,g,`ft\Box[fefBfŠfefB,\deltaf_fEf"f\Box\Box[fh,\mu,\ddot{A},,\overset{3}{4},\overset{3}{,}\dot{A},\ddot{A}, \ ,\dot{e},\overset{a}{_{,}}\mathcal{A}, x,\overset{2}{_{,}},(, \dot{c},\ddot{U}, \dot{\Box}B)]$ 

,k,g,`ft□[fefBfŠfefB,Í**LHA**□CZIP,Å□ì□¬,³,ê,½□'ŒÉftf@fCf<,Ì ‰ð"€□C^3□k□C□í□œ□C‰{——□CŽÀ□s,ð,·,éfvf□fOf‰f€,Å,·□B

,k,g,`f†□[fefBfŠfefB,Í**ftfŠ□[fEfFfA**,Å,·□BŽg—p—¿,ĺ,¢ ,½,¾,«,Ü,¹,ñ□B,Æ,Ä,à,¨‹à,ð,¢,½,¾,¯,é,æ,¤,Èf\ftfg,Å,ĺ-³,¢,ÆŽv,¢,Ü,·,Ì,Å (^\_^;)

$$\label{eq:constraint} \begin{split} ``]\Box U, \cdot, \acute{e}, \mathcal{E}, & (I\check{Z}, `\P, \acute{E} u \Box ) D, m, d, s, \acute{E} ``]\Box U, \mu, \frac{1}{2}, & \Box B \Box v, \mathcal{E} f \Box D [f < & \circ P, ^3, ¢ \Box B ``] \Box U, \mu, \frac{1}{2}, \\ & \Box \tilde{a}, \dot{A}, \dot{a}, ¢, ¢, \dot{A}, \cdot \Box B `` A \bullet \hat{E}, \acute{E} ``] \Box U < - & \hat{A}, \delta < \Box, \beta, \acute{e}, a, x, \grave{E} \check{Z} - , I, \ , \grave{e}, \ddot{U}, ^1, \ddot{n} \Box B \end{split}$$

ŠF—I,ÉŽg—p,µ,Ä,¢,½,¾,⁻,ê,Αå•Ï,¤,ê,µ,¢,Å,·□B

"®∏ìŠÂ‹«

"ú-{ŒêMicrosoft-Windows Ver3.1^È□ã,ª•K—v,Å,·□B

 $`` \circledast \Box i, \cdot, \acute{e} < @ \check{Z} i, \acute{I} \Box CfEfBf'' fhfEfY, ^{a} `` \circledast , ¢, \ddot{A}, ¢, \acute{e} \check{S} A < «, \mathring{A}, , \acute{e}, \acute{I}, Ç, \dot{I} < @ \check{Z} i, \mathring{A}, a `` \circledast \Box i, \mu, Ü, \cdot \Box B$ 

Œ»Žž"\_,ÅŠm"F,μ,½,n,r,ĺ

[@,v,‰,Ž,,,,[],—,",R[D,P [@,v,‰,Ž,,,,[],—,",m,s [@,v,‰,Ž,,,,[],—,",X,TfÀ [@,n,r[^,Q]@,v,[],',[ [@]@ ^È[ã,Å,·]B

f□f,fŠ□[,ĺ□Å'á,S,l^È□ã, ,ê,Γ®□ì,µ,Ü,·□B,Å,«,ê,Î,W,l^È□ã, ,ê,Î ‰õ"K,É"®□ì,µ,Ü,·□B

[][]u′[]^Ó[]v

[]@,n,r,Q,Ì,v,h,m'<ŠÂ<<<,ÅŽg—p,³,ê,é•û,ĺ[A,v,h,m]|,n,r,Q'<ŠÂ<<<[Y'è,Å ´ÝÊݽČ݊·f,[[fh,ð]Ý'è,µ,ĉº,³,¢]B,±,ê,ª]Ý'è,³,ê,Ä,¢ ,È,¢]ê[]‡,ĺ^ê"ʕیì^á"½,É,È,è,Ü,·]B

## fCf"fXfg[[f<•û-@

,±,Ìf∨f□fOf‰f€,Í<u>"Á•Ê,ÈfCf"fXfg□[f‰□[,Í•t'®,μ,Ä,¢</u> ,<u>Ü,¹,ñ⊡B</u>Žè"®,ÅfCf"fXfg□[f<,μ,Ä,,¾,³,¢□B

#### <u>LHUT.EXE</u> <u>LHUT.HLP</u> <u>THREED.VBX</u> LHA.DLL

LHUT.EXE,ÆLHUT.HLP,Í,¨□D,«,ÈfffBfŒfNfgfŠ,É"ü,ê,Ä,-,¾,³,¢□BTHREED.VBX,ÆLHA.DLL,ÍfEfBf"fhfEfY,ÌfVfXfef€fffBfŒfNfgfŠ(—á□FA:\ WINDOWS\SYSTM),ÉfRfs□[,µ,Ä,,¾,³,¢□B

,k,g,`ft□[fefBfŠfefB,Í□ì‹Æ—p,Éfef"f|f‰fŠfhf‰fCfu,ðŽg p,μ,Ü,·,Ì,Å□A**ŠÂ‹«•Ï□"**TEMP,ð□Ý'è,μ,Ä,,¾,³,¢□B,à,μ□Ý'è,³,ê,Ä,¢ ,È,¯,ê,Î,k,g,`ft□[fefBfŠfefB,ð‹N"®,μ,½fhf‰fCfu,ðŽg—p,μ,Ü,·□B—e—Ê,Ì'å,«,Èf ‰f€fffBfXfN,ª, ,ê,Î,»,Ìfhf‰fCfu,ðŽw'è,μ,Ä,,¾,³,¢□B

$$\label{eq:linear_constraint} \begin{split} &ZIPftf@fCf <, & \cite{def} & \cite{def} & \cite{d$$

# ,¢,ç,È,,È,Á,½,ç

,»,ê,Æ□CfEfBf"fhfEfY,ÌfffBfŒfNfgfŠ,É"LHUT.INI",Æ,¢,¤□Ý'èftf@fCf<,ð□ì□¬,μ,Ä,¢ ,Ü,∙,Ì,Å,±,ê,à□í□œ,μ,Ä,,¾,³,¢□B

# ,k,g,`ft[[fefBfŠfefB,ÌŽÀ]s

,k,g,`f†□[fefBfŠfefB,ðŽÀ□s,·,é,É,Í□Cfvf□fOf ‰f€f}fl□[fWff□[,É"o<sup>~</sup>^,·,é,©ftf@fCf‹f}fl□[fWff□["™,©,çŽÀ□s,μ,Ä,,¾,,,¢□B

## **□<sup>™</sup> fvf]fOf‰f€f}fl[fWff]**[,É"o<sup>~</sup>^,,,é•û-@

,Ü, []Å[]‰,É"o˜^,μ,½,¢fOf<[[fv,ðŽw'è,μ,Ü,·[]B á,¦,ÌfAfNfZfTfŠ[[,ÌfOf<[[fv,É"o˜^,μ,½,¢[ê[]‡,I[]CfOf<[[fv,ªfAfCfRf"‰»,μ,Ä,¢ ,½,çfAfCfRf",ðf\_fuf<fNfŠfbfN,μ,ÄŠJ,«,Ü,·[]BŠJ,¢,Ä,¢ ,½,çf^fCfgf<,ðfNfŠfbfN,μ,ÄfAfNfefBfu,É,μ,Ü,·[]B ŽŸ,É[]Cfvf[]fOf ‰f€f}fl[[,Ì[]ufAfCfRf"(F)]v,ðfNfŠfbfN,μ,Ü,·[]B[]u"o˜^,ÆfOf<[[fv,Ì[]ì[] ¬(N)...]v,ðfNfŠfbfN,μ,Ü,·[]B fAfCfRf",Ì"o˜^,ðŽw'è,μ,Ä[]u,n,j]v,ðfNfŠfbfN,μ,Ü,·[]B f^fCfgf<,ð"ü—Í,μ,Ä,,¾,3,¢[]B[]i"LHUT Ver2.10",Æ,Å,à,μ,Ä,¢ ,½,¾,¯,ê,Î,æ,ë,μ,¢,Å,·[]B[]j ŽŸ,É[]uŽQ[]Æ(B)...]v,ðfNfŠfbfN,μ,ÄfCf"fXfg[[f<,μ,½fffBfŒfNfgfŠ,ÌLHUT.EXE ,ðŽw'è,μ,Ä,,¾,3,¢]B ]u,n,j]v,ðfNfŠfbfN,·,é,Æ"o˜^Š®—¹,Å,·[]B[]Û,ÌfAfCfRf",ªfOf<[[fv,É'Ç ‰Á,3,ê,ê,Î]]][í,É"o˜^,3,ê,Ü,μ,½]B

fpf‰f□□[f^□[,ðŽó,<sup>-</sup>Žæ,é,± ,Æ,ª,Å,«,Ü,·,Ì,Å□Cftf@fCf‹f}fl□[fWff□[,È,Ç,Ì**ŠÖ~A•t,-**,Å"LZH",ð"LHUT.EXE",ÉŽw' è,μ,Ä,¨,<sup>-</sup>,Î□C□'ŒÉftf@fCf‹-¼,Ìf\_fuf‹fNfŠfbfN,Å‹N"®,μ,Ü,·□B

## Šù'¶ftf@fCf<,Ì'€∏ì•û-@

#### l,k,g,`,Ìftf@fCf<,ð"Ç,Ý□ž,Þ

,k,g,t,s,ð<N"®,μ,Ä□uŠJ,□vf{f^f\*,ð‰Ÿ,μ,Ä ‰º,³,¢□B<u>ftf@fCf<li`ðfEfBf"fhfE</u>,ªŠJ,«,Ü,·□Bf}fEfX,Åftf@fCf<-¼,ðfNfŠfbfN,·,é,©fL□[f{□[fh,©,ç"ü—ĺ,μ,ĉº,³,¢□B,± ,ÌŽžftf@fCf<,Í•¡□"Žw'è,Å,«,Ü,·□B—á,¦,Î,Q,ÂŽw'è,·,ê,Î,k,g,t,s,ª,à,¤ ,P,Â<N"®,μ,Ä,Q,"<sup>-</sup>Žž,É□<sup>^</sup>—□,Å,«,Ü,·□Bfhf ‰fO□•fhf□fbfv,Åftf@fCf<f}fl□[fWff□["™,©,çftf@fCf<-¼,ðŽ□,Á,Ä,,é,± ,Æ,à,Å,«,Ü,·□B

#### **□™ ‰ð"€,∙,é**

%%ð"€,·,鎞,ĺ,Ü, , ‰ð"€,µ,½,¢[]'ŒÉftf@fCf‹,ðŽw'è,µ,Ä,-,¾,³,¢[]B'S•",Ì[]ê[]‡,Í[]u'Sf}[][fN[]vf{f^f",ð‰Ÿ,¹,ΑS,Ä,Ì[]'ŒÉftf@fCf‹,ª"½"]•\ ަ,³,ê,Ü,·[]BŒÂ•Ê,ɉð"€,·,é[]ê[]‡,Í[]uCTRL[]vfL[][,ð %%Ÿ,µ,È,ª,çf}fEfX,ÅfNfŠfbfN,µ,Ä,,¾,³,¢[]BfNfŠfbfN,µ,½ftf@fCf‹,ª"½"]•\ ަ,³,ê,Ü,·[]BŽw'èŒã[]u‰ð"€[]vf{f^f",ð‰Ÿ,µ,ĉº,³,¢[]B ‰ð"€[]æ,Ì<u>fffBfŒfNfgfŠ,ðŽw'è,·,éfEfBf"fhfE</u>,ªŠJ,«,Ü,·[]B,±,± ,ÅfffBfŒfNfgfŠ,ðŽw'è,·,é,Ɖð"€[]ì‹Æ,É"ü,è,Ü,·[]B‰ð"€'†,ĺfOf %oftfEfBf"fhfE,ÉŒo‰ß[]î•ñ,ª•\ަ,³,ê,Ü,·[]Bf}fEfX,Ì<u>fhf‰fO[]•fhf[]fbfv,Å</u> <u>‰ð"€[]æ,ðŽw'è</u>,·,é,± ,Æ,ª,Å,«,Ü,·[]B'A,µŒ»Žž",Å,ĺftf@fCf‹f}fl[[fWff[][,É,ĺfhf[]fbfv,Å,«,Ü,¹,ñ[]B

## **□™ □'ŒÉ,Éftf@fCf<,ð'ljÁ,∙,é**

 $\begin{bmatrix} u^{3} \|k\| vf{f^{f}, \delta\%'', \mu, \ddot{A}, - \\ ,^{3}_{4},^{3}, \varphi \|B^{3} \|k, \cdot, \acute{e}\underline{ftf@fCf}, \delta\check{Z}w'\dot{e}, \cdot, \acute{e}\underline{fEfBf}''\underline{fhfE}, {}^{a}\check{S}J, «, \ddot{U}, \cdot \|B, \pm, \pm \\ , \mathring{A}ftf@fCf}, \delta\check{Z}w'\dot{e}, \mu, \ddot{A}, - \\ ,^{3}_{4},^{3}, \varphi \|B^{\bullet}_{i}\|'', \hat{l}ftf@fCf}, {}^{a}\check{Z}w'\dot{e}, \mathring{A}, «, \ddot{U}, \cdot \|B, \frac{1}{2}, \frac{3}{4}, \mu^{\acute{a}}, \times \underline{fffBf}\underline{C}\underline{f}Nfgf\check{S}, \dot{I}^{\bullet}_{i}\|''ftf@fCf} \\ f<, \dot{I} \|\hat{e}\| \pm, \hat{l}\underline{f}\underline{f}\underline{f}Bf\underline{C}\underline{f}\underline{N}fgf\check{S},^{2}, \mathcal{E}, \underline{f}\underline{f}\underline{f}\underline{0}fCf<, \delta\check{Z}w'\dot{e}, \mu, \ddot{A}^{3} \|k, \mu, \ddot{A}, - \\ ,^{3}_{4},^{3}, \varphi \|B^{\circ}\hat{e}''x, \dot{E}^{\bullet}_{i}\|'', \hat{l}\underline{f}\underline{f}\underline{B}\underline{f}\underline{C}\underline{f}\underline{N}fgf\check{S}, \hat{l}\underline{f}\underline{f}\underline{0}fCf<, \hat{I}^{3} \|k, A, «, \ddot{U}, \cdot \|B^{3} \|k, \cdot, \acute{e}\underline{f}\underline{f}\underline{0}fCf \\ <, \hat{l}\underline{f}\underline{h}f\%f0 \|\bullet f\underline{h}\underline{1}\underline{f}\underline{b}fv, \mathring{A}ftf@fCf<f \} fl [[fWff]['''''], @, c, \check{Z}], \acute{A}, \ddot{A}, , \acute{e}\check{Z}-, \grave{a}, \mathring{A}, «, \ddot{U}, \cdot ]B, \pm \\ , \hat{I} \|\hat{e}\| \pm, \hat{l}, f, q, o, g \|i, \cdot, k, s \|jfL \|[, \delta\%''', \mu, \dot{E}, a, c, fhf\%f0] \bullet fhf \|fbfv, \mu, \ddot{A}, .^{3}_{4}, a, \varphi \|B$ 

## □<sup>™</sup> □'ŒÉ"àftf@fCf‹,Ì"à—e,ðŒ©,½,è•Ï□X,μ,½,¢Žž

[]'΃"à,Îftſ@fCf<,Î"à—e,ðŒ©,½,¢Žž,Í[[Cftf@fCf<^ê——,Ìftf@fCf<-¼,ðf\_fuf<fNfŠfbfN,µ,Ä,,¾,³,¢[]Bftf@fCf<-¼,ª<u>ŠÖ~A•t,</u>,³,ê,Ä,¢,ê,Î[]i á,¦,Î".WRI",Ìftf@fCf<,ðf\_fuf<fNfŠfbfN,,é,Æ"f‰fCfg",ª<N"®,·,é[]jŽw'èfvf[]fOf ‰f€,ð<N"®,µ,Ä[]CŽw'èftf@fCf<,Ì"à—e,ª‰{—— ,Å,«,Ü,·[]B,à,µŠÖ~A•t,¯,³,ê,Ä,¢,È,¯,ê,Î<u>"à',Ìftf@fCf<frf...</u> <u>f[]][,</u>ª<N"®,³,ê,Ü,·[]B[]i"à',Ìftf@fCf<frf...f[]][,©Žw'è,Ìfvf[]fOf‰f€ ,©'I'ð,Å,«,Ü,·[]B[]jftf@fCf<,Ì"à—e,ª•Ï[]X,³,ê,Ä,¢,½]ê[]‡[]C[]I— <sup>1</sup>Žž,É[]C[]³,µ,½ftf@fCf<,Ì"à—e,ª•Ï[]X,³,ê,Ä,¢,½]ê[]‡[]C[]I— <sup>1</sup>Žž,É[]C[]³,µ,½ftf@fCf<,ð[X][V,·,é,©•·,¢ ,Ä,«,Ü,·[]B[]u,Í,¢]∪,ð'I'ð,µ,½[]ê[]‡[]'ŒÉ"à,Ìftf@fCf<,ð•Ï[]X,µ,Ü,·]]B []'΃^ê——,ÌfŠfXfg,Éft[H][[J]fX,ª, ,é[]ê[]‡[]CfŠf^[][f"fL][,Å,à‰{—— ,Å,«,Ü,·[]BfŠf^[][f"fL][,¾,¯,Ì[]ê[]‡,Í"à',Ìfrf...f[]][,ª<N"®[]C,r,g,h,e,sfL][,ð  $f f f x, i & f f f , \delta f N f S f b f N, \mu, \frac{1}{2} \square \hat{e} \square \ddagger, i a ' , i f r f ... f \square \square [, a < N " @, 3, \hat{e}, Ü, \cdot \square B ]$ 

## **□**<sup>™</sup> **□**'΃,Ìftf@fCf<,ð**□**í**□**œ,μ,½,¢**□**ê**□**‡

 $\label{eq:constraint} \begin{array}{l} [` (\Xi E``a, l)ftf@fCf<, \delta [] ([] ce, \cdot, e [] e [] + [] C, U, ] [] ([] ce, \mu, \frac{1}{2}, e ftf@fCf<, \delta `| `\delta, \mu, A, -, 3, 4, 3, e [] B [] u`Sf } [] [fN[] v, A`S \bullet `` '| `\delta, \mu, \frac{1}{2} [] e [] + [] C [] ` (\Xi E``a, l)ftf@fCf<, \frac{3}{4}, -, A, E, -, k, y, gftf@fCf< Z` c` l, a [] ([] ce, ^3, e, U, \cdot ]] B \\ \end{array}$ 

## **□V**<Kftf@fCf<,Ì'€**□**ì•û-@

#### **□™ □V,μ,□'ŒÉftf@fCf**<,ð**□ì**□¬,∙,é

 $[V,\mu,[]' ΃ftf@fCf<,ð[]][¬,·,é[]ê[]‡,Í][C,QŽÍ(—Þ,Ì•û-@,ª, ,è,Ü,·[]B'Ê[]í,Ì•û-$ @,Í[]A,Ü, ,k,g,t,s,ð<N" @, µ,Ü,·[]Bftf@fCf<-¼,ª[]h,Ž,...,—,†,‰,Œ,... $]D,Œ,š,^]h,Æ,È,Á,Ä,¢,Ü,·[]B,±,ê,ª^ꎞ"I,È]'ŒÉftf@fCf<,Ì-¼'O,Å,·[]B,±$  $,ÌŽž"_,Å,Í]C^3]kf{f^f",¾,<sup>7</sup>Žg—p‰Â"\,Å,·[]B^3]kf{f^f",ð‰Ÿ,µ,Ä, ,¾,³,¢]B^3]k,·,é<u>ftf@fCf<,ðŽw'è,·,éfEfBf"fhfE</u>,ªŠJ,«,Ü,·[]B,±,±$ ,Åftf@fCf<,ðŽw'è,µ,Ä,- $,¾,³,¢]B•i[]",Ìftf@fCf<,ªŽw'è,Å,«,Ü,·[]B,½,¾,µ^á,¤fffBfŒfNfgfŠ,Ì•i[]"ftf@fC$  $f<,Ì]@[‡,ÍffBfŒfNfgfŠ,²,Æ,Éftf@fCf<,ðŽw'è,µ,Ä^3]k,µ,Ä, ,¾,³,¢]B^ê"x,É•i[]",ÌffBfŒfNfgfŠ,Ìftf@fCf<,Í^3]k,Å,«,Ü,¹,ñ]B]Å]‰$ ,É]ì[]¬,·,éftf@fCf<-¼,ð"ü—Í,·,é[]ê[]‡,Í]A[]uŠJ,-]v,ðŽw'è,·,é,Æ]Aftf@fCf<'I'ðFEfBf"fhFE,ª]o,Ü,·[]B,±,±,Å]Aftf@fCf<- $¼,É]]V<Kftf@fCf<-¼,ð"ü—Í,µ,Ü,·]]BŒã,Ì'€]ì,Í'O<L,Æ^ê]],Å,·]B$ 

## **∐**<sup>™</sup> ftf@fCf‹,ÌŽw'è

^³□k, ·,éftf@fCf<,ĺfhf‰fO□•fhf□fbfv,Åftf@fCf<f}fl□[fWff□["™,©,çŽ□,Á,Ä,-,鎖,à,Å,«,Ü,·□B,±,Ì□ê□‡,ĺ,f,q,o,g□i,`,k,s□jfL□[,ð‰Ÿ,μ,È,ª,çfhf ‰fO□•fhf□fbfv,μ,Ä,,¾,³,¢□B

#### **□**<sup>™</sup> ,»,Ì'¼,Ì'€<u></u>]ì

\_u‰{——\_\_v,â\_u\_í\_œ\_v,ĺŠù'¶ftf@fCf<,Ì'€\_ì•û-@,Æ"<sup>-</sup>—I,É,Å,«,Ü,·]B

## **□**<sup>™</sup> **□**I,í,é,©•Ê,Ìftf@fCf<,ð"Ç,Ý<u>□</u>ž,ÞŽž

□I—¹Žž,Éftf@fCf<-¼,ð•t, ,ĕۑ¶,·,é,©•·,¢ ,Ä,«,Ü,·□B□u,Í,¢□v,ð'l'ð,μ,½□ê□‡□Cftf@fCf<-¼,ð"ü— Í,·,éfEfBf"fhfE,ª□o,Ä,«,Ü,·□B,Ü, ,•Û'¶,μ,½,¢fTfufffBfŒfNfgfŠ,ð'l'ð,μ,Ä,-,¾,³,¢□B,»,ê,©,çftf@fCf<-¼,ð"ü—Í,μ,Ä,,¾,³,¢□B ,à,μŒ»□Ý, ,éftf@fCf<-¼,ð"ü—Í,μ,½□ê□‡□C□ã□',«,μ,Ä,à—Ç,¢,©•·,¢ ,Ä,«,Ü,·□B□u,Í,¢□v,ð'l'ð,μ,½□ê□‡□CŠù'¶,Ìftf@fCf<,É□ã□',«,μ,Ü,·□B

## **□y'**□^ÓŽ-**□€**□z

# f{f^f"f□fjf...□[,ÌfRf}f"fh

開く(<u>0</u>) <u>ftf@fCf<,ðŠJ,</u>

| 解凍(E)    |
|----------|
| ‰ð"€,∙,é |

\_ 閲覧(⊻) \_]'΃"àftf@fCf‹,̉{——

全マーク(<u>A)</u> <u>'S'I'ð</u>

<u>終了(X)</u> ,k,g,t,s,Ì□I—¹

# fvf<f\_fEf"f□fjf...□[,ÌfRf}f"fh

fvf<f\_fEf"f□fjf...□[,ÌfRf}f"fh,Í•□'Ê,ÌfEfBf"fhfEfY,Ìf□fjf... □[,Æ"⁻,¶'€□ì,Å,·□Bfc□[f<fo□[,Ìf{f^f",ð‰Ÿ,μ,Ä,à"®□ì,μ,Ü,·□B

\_yftf@fCf<[i,e]j]zf[fjf...][</pre>

<mark>≌</mark>\_uLZHftf@fCf<,ðŠJ,□i,n□j□v ■\_uLHUT,Ì□I—¹□i,w□j□v

**]]y•Ò]₩]i,q]j]]zf]]fjf...][** 

<mark>舋</mark>\_u‰ð"€<u></u>\_i,d\_j\_v

<mark>舋</mark>\_u^3□k□i,o□j□v

<u>◎◎</u>\_u‰{——□i,u□j□v

<u>़≡\_\_u'Sf}\_[fN\_i,`\_j\_v</u>

**\_yf\\_[fg**]i,r]j**\_zf**]fjf...][

<u>Iuf\□[fg,ÌŽw'è□i,r□j□v</u>

<code>]yŠÖ<sup>~</sup>A•t,<sup>−</sup>]i,k]j]zf]fjf...][</code>

<u>uŠÖ~A•t, ŽÀ□s□i,f□j□v</u>

<u><code><code><code>uŠÖ~A•t, -</code>, <code>Ì</code><code><code>lf'è</code><code>li, j</code><code>lj</code><code>v</code></code></u></code></code>

]y]Ý'è]i,h]j]zf]fjf...][

<u>□uflfvfVf‡f"□Ý'è□i,n□j□v</u>

**]yfwf<fv]i,g]j]zf]fjf...][** 

**ֵרֵם – ÚŽŸ□i,h□j□v** ,±,Ìfwf<fv,Ì–ÚŽŸ,ð•\ަ,μ,Ü,·□B

## [**ufwf<fv,ÌŽg,¢•û[i,r[j[v** fwf<fv,ÌŽg—p•û-@,Ìfwf<fv,ª[o,Ü,·[]B

**□ufo**[**[fWf‡f**"□î•ñ□i,a□j□v ,k,g,`f†□[fefBfŠfefB,Ìfo□[fWf‡f",ð•\ަ,μ,Ü,·□B

□¦fvf‹f\_fEf"f□fjf…□[,̉æ–Ê,͉•ÏfTfCfY,Å,·□BŽŸ‰ñ‹N"®,μ,½Žž,Í'O ‰ñ,ÌfTfCfY,Å•\ަ,³,ê,Ü,·□B

# fRf"fgf□□[f<f{fbfNfX,ÌfRf}f"fh

fRf"fgf□□[f‹f{fbfNfX,Æ,Í□CftfH□[f€,Ì□¶□ã,É•t,¢,Ä,¢,éŽlŠp,¢f{f^f",Å,·□B

#### [**u^Ú"**®[**i**,**I**]**j**]∨ ftfH⊓[f€

,ð^Ú"®,μ,Ü,·□Bf}fEfX,Å,Íf^fCfgf‹fo□[,ðfNfŠfbfN,μ,È,ª,ç□Cf}fEfX,ð^Ú"®,³,¹, ê,ÎftfH□[f€,Í^Ú"®,μ,Ü,·,ª□C,±,ÌfRf}f"fh,ÍfL□[f{□[fh,ÅftfH□[f€ ,ð^Ú"®,³,¹,é,Ì,ÉŽg—p,μ,Ü,·□B,±,ÌfRf}f"fh,ð'I'ð,·,é,Æî^ó,Ìf}□[fN,ª□o,é,Ì,Å□CfJ□[f\f‹fL□[,Å~g,ð^Ú"®,³,¹,Ü,·□B—Ç,¢,Æ,± ,ë,ÅfŠf^□[f"fL□[,ð‰Ÿ,·,ÆftfH□[f€,ª^Ú"®,μ,Ü,·□B

## \_ufAfCfRf"‰»[i,m]j[v

ſŧfH̄□[͡f€,ðfAf̄CfRf<sup>¨</sup><sup>™</sup><sub>0</sub>, , , ,é,Ì,ÉŽw'è,μ,Ü,·□B

## **□u•Â,¶,é]i,b]j]**v

f∨f□fOf‰f€,ð□l—¹,μ,ÄftfH□[f€,ðfNf□□[fY,μ,Ü,·□B,± ,ÌfRf}f"fh,Í□CfRf"fgf□□[f‹f{fbfNfX,ðf\_fuf‹fNfŠfbfN,μ,Ä,àŽÀ□s,Å,«,Ü,·□B

## **\_\_ufAfvfŠfP\_[fV<u>f</u>‡f",Ì<b>\_**Ø,è'Ö,¦**\_**i,v**\_**j**\_**v

fEfBf"fhfEfY,ÅŒ»[]ÝŽÅ]s,µ,Ä,¢ ,éfAfvfŠfP[[fVf‡f",ð'l'ð,µ,ÄfAfNfefBfu,É,µ,Ü,·[]B,± ,ÌfRf}f"fh,ð'l'ð,·,é,ÆŽÀ]s,µ,Ä,¢,éfAfvfŠfP[[fVf‡f"^ê—— ,ª]o,Ä,«,Ü,·,Ì,Å]C,»,Ì'†,©,ç'l'ð,µ,Ä,,¾,³,¢]B

## **□ufwf<fv-ÚŽŸ□i,h□j□v**

 $,k,g, f^{I}_{I} = fBfSfefB, fwf < fv, l - UZY, \delta \cdot Z, \mu, U, UB$ 

## □ufo□[fWf‡f"□î•ñ□i,`□j□v

,k,g,`f†□[fefBfŠfefB,Ìfo□[fWf‡f"•\ަ,ð,μ,Ü,·□B

## **□uŠÖ~A•t, ̄,ð**□Ý'è□i,d□j□v

Šg'£Žq,ÌŠÖ¯A•t,¯,ð□̈́Ÿè,μ,Ü,·□B<u>ŠÖ¯A•t,¯□Ý'èfEfBf"fhfE</u>,ª•\ަ,³,ê,é,Ì,Å□C"ü —ĺ,μ,Ä,,¾,³,¢□B

## \_uflfvfVftf"\_Y'e(!)\_v

,k,g,`f†□[fefBfŠfefB,ÌŠeŽí"®□ì,Ì<u>flfvfVf‡f",ð□Ý'è</u>,μ,Ü,·□B

## **□u**□í,Éfgfbfv•\ަ□i,s□j□v

fAfCfRf"‰»,μ,½,Æ,«,É,Ù,©,ÌftfH□[f€ ,ðfAfCfRf",Ì□ã,ÉŽ□,Á,Ä,«,Ä,à□C,»,ÌftfH□[f€,Ì□ã,ÉfAfCfRf",ð•\ަ,μ,Ü,·□B‰º,É ‰B,ê,Ü,¹,ñ□Bfhf‰fO□•fhf□fbfv,ð,∙,é,Æ,«,ɕ֗~,Å,·□B

## fhf‰fO**□•**fhf**□**fbfv,Ì'€**□**ì•û-@

## ftf@fCf<f}fl[[fWff[][,©,ç,Ì[]Cfhf‰fO[]•fhf[]fbfv,ð—á,É,µ,Ä[]à-¾,µ,Ü,·[]B

## **∐**<sup>™</sup> Šî-{"I,È'€<u></u>]ì

ftf@fCf<f}fl[[fWff][, lftf@fCf<^ê—— , lfEfBf"fhfE, ÅLZHftf@fCf<, ð'l'ð,  $\mu$ , Ü,  $\cdot$  ]Bf}fEfX, l] ¶f{f^f", ð %%Ÿ,  $\mu$ ,  $\frac{1}{2}$ , Ü, Üf}fEfX, ð" ®, ©,  $\mu$ , Ü,  $\cdot$  ]Bf}fEfXfJ] [f\ f<, l] æ'[, Éfm][fg, lf}][fN, <sup>a</sup>]o, Ü,  $\cdot$  ]B, », l, Ü, Ü, k, g, `ft][fefBfŠfefB, lfEfBf"fhfE, Ü, Åf}fEfXfJ][f\f<, ðŽ], Á, Ä, «, Ü,  $\cdot$  ]B, ±, ±, Åf{f^f", ð—£ , $\mu$ , Ü,  $\cdot$  ]Bftf@fCf<f}fl[[fWff][, Å'l'ð, <sup>a</sup>, ê,  $\frac{1}{2}$ ftf@fCf<- $\frac{1}{4}$ , ðŽó, ¯Žæ, Á, Ä^3]kftf@fCf<, l``à—e, ð•\ަ,  $\mu$ , Ü,  $\cdot$  ]B

## **\_\_\_\_\_,PŒÂ,Ìftf@fCf<,ðfhf\_\_fbfv,μ,½\_\_**ê**\_**‡

Šg'£Žq,ª".LZH",©".ZIP",Ì[]ê[]‡[]Cftf@fCf‹,ð"Ç,Ý[]ž,ñ,Å"à—e,ð∙\ ަ,µ,Ü,·[]B,»,Ì'¼,ÌŠg'£Žq,Ì[]ê[]‡,Í[]'ŒÉ"à,Éftf@fCf‹,ð'ljÁ,µ,Ü,·[]B

## □<sup>™</sup> •¡□",Ìftf@fCf<,ðfhf□fbfv,μ,½□ê□‡

Šg'£Žq,ª".LZH",©".ZIP",Ìftf@fCf<,δ•i[]"fhf[]fbfv,μ,½[]ê[]‡[]Cftf@fCf<,Ì[]",¾,¯ ,k,g,t,s,ð<N"®,μ,Ü,·[]B,»,Ì'¼,Ìftf@fCf<-¼,Ì[]ê[]‡,Í– ³Ž<,μ,Ü,·[]BGRPH(ALT)fL[[,©SHIFTfL[[,©CTRLfL[[,ð ‰Ÿ,μ,½[]ó'Ô,Åfhf[]fbfv,μ,½[]ê[]‡,ĺftf@fCf<,ð[]'ŒÉ"à,É'ljÁ[]^— [],ð,μ,Ü,·[]BŠg'£Žq"LZH",Ìftf@fCf<,à^3[]k,μ,Ü,·[]BZIP,ĺ^3[]k[]^—[],ĺ,Å,«,Ü,¹,ñ[]B

## **□<sup>™</sup> fffBfŒfNfg**fŠ-¼,ðfhf□fbfv,μ,½]ê[‡

fffBfŒfNfgfŠ– ¼,ðfhf□fbfv,µ,½□ê□‡,ĺ□CfTfufffBfŒfNfgfŠ,²,Æ^³□k,É,È,è,Ü,·□BŽw'èfffBfŒf NfgfŠ^ȉº,ÌŠK'w,ÌfTfufffBfŒfNfgfŠ,Ìftf@fCf<,à'S,Ä^³□k,³,ê,Ü,·□B

## **□**<sup>™</sup> ‰ð"€ftf@fCf<,Ìfhf<u></u>]fbfv,Ì•û-@

,Ü, ‰ð"€,µ,½,¢ftf@fCf<,ð'l'ð,µ,Ü,·□Bftf@fCf<-¼,ª"½"]•\ަ,³,ê,Ü,·□B"½"]•\ ަ,Ì□ã,Åf}fEfX,Ì□¶f{f^f",ð‰Ÿ,µ,Ü,·□B ‰Ÿ,µ,½,Ü,Üf}fEfX,ð^Ú"®,³,¹,Äfhf□fbfv,·,éfEfBf"fhfE,ÉŽ□,Á,Ä,¢,Á,Ä ‰º,³,¢□Bfhf□fbfv,Å,«,È,¢□ê□‡,ĺf}fEfXfAfCfRf",ª<ÖŽ~f}□[fN,É•Ï,í,è,Ü,·□B,n,j ,Å,µ,½,ç□¶f{f^f",ð—£,µ,Ä,,¾,³,¢□Bfef"f|f‰fŠfhf‰fCfu,ɉð"€ ,µ,Äftf@fCf<-¼,ðfhf□fbfv,µ,½fvf□fOf‰f€,É"n,µ,Ü,·□B

**□y'□^Ó□z□**@‰ð"€ftf@fCf<,ðfhf□fbfv,·,é□ê□‡□C^ê'Ufef"f|f‰fŠfhf‰fCfu,É ‰ð"€,μ,Ü,·□Bfef"f|f‰fŠfhf‰fCfu,Ì—e—Ê^È□ã,Ì ‰ð"€ftf@fCf<,ðŽw'è,μ,½□ê□‡fGf‰□[,É,È,Á,ÄŽ~,Ü,Á,Ä,μ,Ü,¢,Ü,·□B,c□•,c,ð'½ —p,·,é•û,ĺfef"f|f‰fŠ,Ìfhf‰fCfu,ĺfn□[fhfffBfXfN"™,Ì□[•ª—]—T,Ì, ,éfffBfXfN,ðŽw 'è,μ,Ä,,¾,3,¢□B

## ftf@fCf<-¼^ê——,Å,Ì'€∏ì

- ,k,g,`f†□[fefBfŠfefB,Ìftf@fCf<-¼^ê—-•\ަfEfBf"fhfE,Ì'€□ì•û-@,Å,·□B
- □<sup>M</sup> □Â□‰,Æ□ÂŒã,ðŽw'è,·,é•û-@ fVftfgfL□[,ð‰Ÿ,µ,½□ó'Ô,Å,P"Ô-Ú,Ìftf@fCf<,ðfNfŠfbfN,µ,Ü,·□B,»,Ì,Ü,Ü□ÅŒã,Ìftf@fCf<,ðfNfŠfbfN,µ,Ü,·□B,P"Ô -Ú,Æ□ÅŒã,Ìftf@fCf<,ÌŠÔ,Ìftf@fCf<,ª'I'ð,³,ê,Ü,·□B</p>
- PŒÂ, ,Â'I'ð, ,é•û-@ fRf"fgf□□[f<fL□[,ð %Ÿ,µ,½□ó'Ô,Å□C'I'ð,µ,½,¢ftf@fCf<,ð,PŒÂ, ,ÂfNfŠfbfN,µ,Ü,·□B,± ,Ì'€□ì,Í"½"],µ,Ü,·,Ì,Å□C'I'ð,µ,½ftf@fCf<,ðfNfŠfbfN,·,é,Ɖð□œ,É,È,è,Ü,·□B</p>
- **J**□[**f**\**f**<**f**L][,**Å**'**i**'ð,·,**é**•û-@ fJ□[f\f<fL□[,Å,Í□Å□‰,Æ□ÅŒã,ðŽw'è,·,é,Ì,Æ"⁻,¶,Å,·□B□ifEfBf"fhfEfY,Å,Í□C, , Ü,èfJ□[f\f<fL□[,ÍŽg—p,µ,È,¢,ÆŽv,¢,Ü,·,ª□D□D□j</p>
- **□<sup>™</sup> ftf@fCf<,ðʻl'ð,µ,ÄRETfL□[,ð‰Ÿ,µ,½]ê[]‡** <u>ftf@fCf<,ÌŠÖ~A•t,<sup>-</sup>ŽÀ□s</u>,É,È,è,Ü,·□BŠÖ~A•t,<sup>-</sup>,³,ê,Ä,¢,È,<sup>-</sup>,ê,Î<u>"à',Ìftf@fCf<frf...</u> <u>f□□[</u>,ð<N"®,µ,Ü,·□B
- **\_\_\_\_\_ftf@fCf<,ð'l'ð,μ,ÄSHIFT+RETfL\_\_[,ð‰Ÿ,μ,½\_\_ê\_**‡ <u>\*à', lftf@fCf<frf...f</u>**\_\_\_**[,ð<N"®,μ,Ü,·**\_**B

## **□¦□@fTfufffBfŒfNfgfŠ**-¼•t,«,Ì**□'ŒÉftf@fCf**<,Ì**□**ê**□**‡

 $ftf@fCf \langle -\frac{1}{4}, \hat{I} = \P, \hat{E}^{+}, \hat{I} = t, \hat{E}^{-\frac{1}{4}}, \hat{I} = \P, \hat{E}^{-\frac{1}{4}}, \hat{I} = \Pi, \hat{E}^{-\frac{1}{4}}, \hat{I} = T, \hat{E}^{-\frac{1}{4}}, \hat{I} = T, \hat{E}^{-\frac{1}{4}}, \hat{I} =$ 

# ftf@fCf<'l'ðfEfBf"fhfE,Å,Ì'€∏ì

 $,k,g,`,lftf@fCf<,\deltaŠJ,¢,½,e]C^{3}k,\cdot,eftf@fCf<,\deltaŽw'e,\cdot,efEfBf"fhfE,Å,\cdot]B$ 

## \_uftf@fCf<-¼]i,m]j]v</pre>

\_\_\_\_, , éftf@fCf<-¼,ð"ü—ĺ,μ,Ü,·]Bftf@fCf<-¼,ĺ'¼[]Ú"ü—ĺ,·,é,©<u>ftf@fCf<-</u> <u>¼^ê—</u>,©,çŽw'è,Å,«,Ü,·]Bftf@fCf<,ĺ•;[]"'l'ð,Å,«,Ü,·]B[]uŠJ,-]v,Å•;[]"Žw'è,μ,½]ê[]‡,ĺŽw'è,μ,½[]",¾,¯,k,g,`f†][fefBfŠfefB,ð<N"®,μ,Ä]^ —],μ,Ü,·]B

## **□uftf@fCf**<,ÌŽí—Þ**□i**,s**□j□**v

ftf@fCf<-¼^ê——,Ìftf@fCf<,ÌŠg'£Žq,ðʻl'ð,μ,Ü,·□B□uŠJ,-□v,ÌŽž,Í"\*.LZH",Æ"\*.ZIP",Æ"\*.\*"□C□u^3□k□v,ÌŽž,Í"\*.\*",Æ"\*.TXT",Æ"\*.EXE",É ,È,è,Ü,·□B

## \_ufffBf@fNfgfŠ\_i,c\_j\_v

"Ç,Ý<u>□</u>ž,ÞfffBfŒfNfgfŠ,ðŽw'è,μ,Ü,·<u>□</u>B

## **\_ufhf‰fCfu\_i,u\_j\_v**

"Ç,Ý□ž,Þfhf‰fĊfu,ðŽw'è,μ,Ü,·□B□€"õ,³,ê,Ä,¢,È,¢fhf ‰fCfu,ðŽw'è,ĺ,Å,«,Ü,¹,ñ□B

## []u,n,j[]n

Žw'è,ª[]I,í,Á,½,牟,µ,Ü,·[]B

## **□ufLfff"fZf**<**□**v

 $\label{eq:started_started_st$ 

## **]u**»ÌÞDir]v

^3□k,·,éftf@fCf<,ðŽw'è,·,鎞,É,±,Ìf{f^f",ª•\ Ž|,³,ê,Ü,·□B^3□k,µ,½,¢fTfufffBfŒfNfgfŠ,ðŽw'è,µ,Ä,±,Ìf{f^f",ð‰Ÿ,µ,Ä,-,¾,³,¢□BŽw'èfTfufffBfŒfNfgfŠ,Ìftf@fCf<,ðfffBfŒfNfgfŠ-¼•t,«,Å^3□k,µ,Ü,·□B,k,g,`,ÌfRf}f"fhf‰fCf",Ì□h,k,g,`□@,t□@□] ,',Q,w□hŽw'è,Æ"<sup>-</sup>,¶,Å,·□Bftf@fCf<,ÌfofbfNfAfbfv,ÉŽg,Á,Ä,-,¾,³,¢□B□'ŒÉ"àftf@fCf<,ÌfffBfŒfNfgfŠ-¼,ÌŽw'è•û-@,Í,QŽí—Þ, ,è,Ü,·□B □i,P□j□â'ÎfpfXŽw'è A:\TEST\SAMPLE^ȉ<sup>Q</sup>,ð^3□k,µ,½□ê□‡□C□'ŒÉ"àftf@fCf<,ÍA:\TEST\ SAMPLE\TEST.DOC"<sup>™</sup>,É,È,è,Ü,·□B □i,Q□j'Š'ÎfpfXŽw'è A:\TEST\SAMPLE^È %<sup>Q</sup>,ð^3□k,µ,½□ê□‡□C□'ŒÉ"àftf@fCf<,ÍTEST.DOC,É,È,è□C,»,Ì %<sup>Q</sup>,ð^3□k,µ,½□ê□‡□C□'ŒÉ"àftf@fCf<,ÍTEST.DOC,ª, ,Á,½□ê□‡□C,»,Ì'†,Ìftf@f Cf<,ÍDOC\SAMPLE.DOC"<sup>™</sup>,É,È,è,Ü,·□B

## □ "ú•t□‡□i,s□j

—LŒø,É,·,é,Æftf@fCf<-¼,ðf^fCf€fXf^f"fv,Ì□V,μ,¢□‡,É•\ަ,μ,Ü,·□BŽw'è,Ì-³,¢□ê□‡,ÍfAf<ftf@fxfbfg□‡,É•\ަ,μ,Ü,·□B

#### □ XµÌß¼®Ý□i,w□j

<sup>^</sup>³□kftf@fĊf‹,ÌŽw'è,ÌŽž,É•\ަ,³,ê,Ü,·□B— Lο,É,·,é,Æ□CfTfufffBfŒfNfgfŠ•t,«,Å^³□k,µ,Ü,·□B

#### □ **□í**□œ**□i,j**□j

<sup>^</sup>³□k͡ftf͡@͡fCf‹,ÌŽw'è,ÌŽž,É∙\ަ,³,ê,Ü,·□B—LŒø,É,·,é,Æ□Cftf@fCf‹,ð□'ŒÉ,É'Ç ‰ÁŒã□í□œ,µ,Ü,·□B

## -

## **□ufRf"fgf**□□[f<f{fbfNfX,Å—š—ð,ð'l'ð,·,é**□**v

'O,ÉŽg—p,μ,½fffBƒŒfNfgfŠ,ð,S,Â,Ü,Å<L‰⁻,μ,Ä,¢ ,Ü,·□BŽw'è,·,鎞,Í□Af}fEfX,Ì□ê□‡,ÍfEfBf"fhfE,Ì□¶□ã,ÌfRf"fgf□□[f‹f{fbfNfX,ðfN fŠfbfN,μ,Ä,,¾,³,¢□BfL□[f{□[fh,©,ç'€□ì,·,é□ê□‡,ÍGRAPH(ALT)fL□[,ð ‰Ÿ,μ,Ä,©,çfJ□[f\f‹,̉⁰•ûŒüfL□[,ð‰Ÿ,μ,Ä,,¾,³,¢□B

## fffBfŒfNfgfŠ'l'ðfEfBf"fhfE,Å,Ì'€∏ì

‰ð"€,∙,éfffBfŒfNfgfŠ,ðŽw'è,∙,éfEfBf"fhfE,Å,·□B

## \_ufffBfŒfNfgfŠ[]i,c[]j[]v

 $\begin{array}{l} fffBf{} \label{eq:stars} fffBf{} \label{eq:stars} fffBf{} \label$ 

## **\_ufhf‰fCfu\_i,u\_j\_v**

ſĥf‰fĊſu,ðŽw'è,μ,Ü,·□B□€"õ,³,ê,Ä,¢,È,¢ſhf‰fCſu,ĺŽw'è,Å,«,Ü,¹,ñ□B

## **]u,n,j**]v

Žw'è,ª□l,í,Á,½,牟,µ,Ü,·□B

## **□ufLfff"fZf**<**□**v

 $\label{eq:started_started_st$ 

## $[u]i[\neg]i,j[j]v$

fffBfŒfŇfgfŠ,ð□V‹K,É□ì□¬,μ,Ü,·□BfffBfŒfNfgfŠ-¼,Ì"ü—ĺfEfBf"fhfE,ª•\ ަ,³,ê,é,Ì,Å□C"ü—ĺ,μ,Ä,,¾,³,¢□B□ì□¬,³,ê,éfffBfŒfNfgfŠ,ĺ□CfffBfŒfNfgfŠ"ü ĺf{fbfNfX,É•\ަ,³,ê,Ä,¢,éfffBfŒfNfgfŠ,̉º,É□ì□¬,μ,Ü,·□B□i—á□j"A:\VB",Æ•\ ަ,³,ê,Ä,¢,鎞,É"TEST",Æ"ü—ĺ,·,é,Æ"A:\VB\TEST",ª□ì□¬,³,ê,Ü,·□B

## □ XµÌß¼®Ý⊡i,w⊡j

—LŒø,É,∙,é,Æ□CfTfufffBfŒfNfgfŠ•t,«,'nð"€,μ,Ü,·□B

## -

## ufRf"fgf0[[f<f{fbfNfX,Å—š\_ð,ð'l'ð,·,é0v

'O,ÉŽg—p,μ,½fffBfŒfNfgfŠ,ð,S,Â,Ü,Å<L‰⁻,μ,Ä,¢ ,Ü,·□BŽw'è,·,鎞,Í□Af}fEfX,Ì□ê□‡,ÍfEfBf"fhfE,Ì□¶□ã,ÌfRf"fgf□□[f<f{fbfNfX,ðfN fŠfbfN,μ,Ä,,¾,³,¢□BfL□[f{□[fh,©,ç'€□ì,·,é□ê□‡,ÍGRAPH(ALT)fL□[,ð ‰Ÿ,μ,Ä,©,çfJ□[f\f<,̉⁰•ûŒüfL□[,ð‰Ÿ,μ,Ä,,¾,³,¢□B

# **□Ý'èfEfBf"fhfE,Å,Ì'€□ì**

,k,g,`ft□[fefBfŠfefB,ÌŠeŽí□Ý'è,ð,·,éfEfBf"fhfE,Å,·□B

 $fEfBf"fhfE, \dot{l}\_a, \dot{l} \bullet \dot{u}, \dot{e}f^{f}u, \overset{a}{}, T, \dot{A}, \ , \dot{e}, \ddot{U}, \cdot \_Bf\}fEfX, \dot{A}fNf\check{S}fbfN, \cdot, \dot{e}, @TABfL\_[, \dot{A}ftfH\_[f]fX, \dot{A}^{}("@, \mu, \ddot{A}f\check{S}f^{}][f"fL\_[, \dot{a}\%"Y, \cdot, \not{A}E\_Y'\dot{e}, \dot{l}\check{Z}i\_P, \overset{a}{\bullet}"i\% >, \mu, \ddot{U}, \cdot \_B$ 

<u>**|**</u>**y**<sup>"</sup> **® |ì** ŠÂ <≪**|z** 

## <u>□vfffBfŒfNfgfŠ</u><u></u>z

[]y[], "x[]i,P[]j[]z

 $[y_{]}, "x_{]i}, Q_{]j}$ 

**∏y**∏**F,ÆÌ**«ÝÄ∏z

 $[]y\pm \frac{3}{4}\times \hat{U}^{\circ}\hat{A}]z$ 

**□uOK□**v

∏Ý́'è,ª,±,ê,Å—Ç,¢,Æ,«fNfŠfbfN,μ,Ü,·∏B

## ŠÖ~A•t, ŪÝ'èfEfBf"fhfE,Å,Ì'€□ì

## fEfBf"fhfEfY,Ìftf@fCf<,ÌŠÖ~A•t,<sup>-</sup>,ð□Ý'è,∙,éfEfBf"fhfE,Å,·□B

#### **□uŠg′£Žq□i,j□j□**v

\_\_Ý'è, ·,éŠg'£Žq,ð"ü—ĺ,μ,Ü, ·□Bftf@fCf<^ê——,Åftf@fCf<-¼,ª'l'ð,³,ê,Ä,¢ ,é□ê□‡,Í□CŽ©"®"l,É'l'ðftf@fCf<,ÌŠg'£Žq,ª•\ަ,³,ê,Ü, ·□B

#### **□ufvf□fOf‰f€□**i,o<u></u>]j**□**v

ŠÖ~A•t,<sup>-</sup>,³,ê,éftf@fCf<-¼,ðŽw'è,μ,Ä,-,¾,³,¢□Bfhf□fbfvf\_fEf"fŠfXfg,©,çŠù,É□Ý'è,μ,Ä, ,éftf@fCf<-¼,ð'l'ð,∙,é,± ,Æ,à,Å,«,Ü,·□BŽQ□Æf{f^f",Åfvf□fOf‰f€,ÌŽw'è,ª,Å,«,Ü,·□B

#### []u,n,j[]v

 $\Box$ Ý'è,<sup>a</sup>,±,ê,Å—Ç,¢,Æ,«fNfŠfbfN,µ,Ü,· $\Box$ B

#### **□ufLfff"fZf**<**□v**

\_\_\_,ðŽæ,è∏Á,μ,Ä−ß,è,Ü,·∏B

#### □uŽQ□Æ…□v

 $ftf@fCf<, \delta'1'\delta, \cdot, e, \mathcal{E}, \ll, efNfSfbfN, \mu, U, \cdot Bftf@fCf<'1'\deltafEfBf"fhfE, ^{a} \cdot Z_{,3}, e, U, \cdot, I, A C Z w'e, \mu, A, , ^{3}_{4}, ^{3}, e B$ 

# ftf@fCf<frf...f□□[,Å,Ì'€□ì

 $fefLfXfgftf@fCf <, i \& \{---, \delta, \cdot, \acute{e}fEfBf"fhfE, Å, \cdot \Box B$ 

**ŊŒŸ□õ□i,r□j□z Q □uŒŸ□õ□i,e□j□v** \_\_\_\_ŒŸ□õ,·,é•¶Žš—ñ,ð"ü—ĺ,μ,Ü,·□B

**°**‡

<mark>\_\_\_uŽŸŒŸ□õ□i,m□j□v</mark> ŽŸ,ÌŒó∙â,ðŒŸ□õ,µ,Ü,·□B

<u>□u</u>^ó□ü□i,o□j□v

u^ó[]ü[]Ý'è[]i,f[]j[]v

fefLfXfg,ð^ó[]ü,μ,Ü,·]B'S•",Å,àŽw'è"ĺ^ĺ,¾,¯,Å,à^ó[]ü,Å,«,Ü,·]B^ó[]üf\_fCf Af[]fO,ª•\ަ,³,ê,Ü,·,Ì,Å]C'S•",©Žw'è"ĺ^ĺ,©,ð[]Ý'è,μ,Ä,-,¾,³,¢]B"ĺ^ĺŹw'è,Ì•û-@,ĺ[]CŽw'èŠJŽn^Ê'u,Åf}fEfX,Ì[]¶f{f^f",ð ‰Ÿ,μ]C,»,Ì,Ü,ÜŽw'è[]I—¹^Ê'u,Ü,ÅŽ[],Á,Ä,¢,,Æ[]CŽw'è"ĺ^ĺ,ª"½"]•\ ަ,³,ê,Ü,·]]BfL][f{[][fh,Ì]]ê[]‡,ĺfVftfgfL][,ð‰Ÿ,μ,È,ª,çfJ]][f\ f<fL][,Å'l'ð,μ,Ü,·]]B

<u>]y</u>]Ý'è]i,n]j]z

ABC

uflfvfVf‡f"□Ý'è□i,n□j□v

ftf@fCf<frf...

Ĵ<u>ſ</u>ĨŢĨ<u>ſŢŶſŶf‡f",ð</u>ſ<u>Ý'è</u>,μ,Ü,·□B</u>ſÝ'è,Å,«,é,Ì,Í•¶Žš□F,Æ"wŒi□F,Æ•¶ŽšftfHf" ƒg,Æf^fufTfCfY,Å,·□B

<u>\_yf</u>wf<fv**\_i**,g\_j\_z

<u>ſ</u>uËÞܰ,ÌÍÙÌß⊓i,u⊓j⊓v

"à' frf...f[][[,Ìfwf‹fv,ð•\ަ,μ,Ü,·]B [ufwf‹fv-ÚŽŸ]i,l]]v ,k,g,t,s,Ìfwf‹fv,Ì-ÚŽŸ,ð•\ަ,μ,Ü,·]B

<mark>∐y</mark>□I—¹,∙,é□z

 $\label{eq:constraint} \begin{array}{l} & & & & & & \\ & & & & \\ & & & & & \\ & & & & \\ & & & & & \\ & & & & & \\ & & & & & \\ & & & & & \\ & & & & & \\ & & & & & \\ & & & & & \\ & & & & & \\ & & & & & \\ & & & & & \\ & & & & & \\ & & & & & \\ & & & & & \\ & & & & & \\ & & & & & & \\ & & & & & \\ & & & & & \\ & & & & & \\ & & & & & & \\ & & & & & & \\ & & & & & & \\ & & & & & & \\ & & & & & & \\ & & & & & & \\ & & & & & & \\ & & & & & & \\ & & & & & & \\ & & & & & & \\ & & & & & & \\ & & & & & & \\ & & & & & & \\ &$ 

‰Ÿ,∙,ÆŒ©,Â,©,Á,½fefLfXfg"à,Ì•¶Žš—ñ,ª"½"]•\ަ,³,ê,Ü,·□B

 $\label{eq:linearconductor} \begin{array}{l} & \label{eq:linearconductor} [] \ fefLfXfg, \eth \bullet \end{tabular} \begin{tabular}{l} & \fill for the formula \end{tabular} \end{tabular} \end{tabular} \begin{tabular}{l} & \fill for the formula \end{tabular} \end{tabular} \end{tabular} \begin{tabular}{l} & \fill for the formula \end{tabular} \end{tabular} \end{tabular} \end{tabular} \end{tabular} \end{tabular} \end{tabular} \begin{tabular}{l} & \fill for the formula \end{tabular} \end{tabular}$ 

## **□'ŒÉ"àftf@fCf**<,ÌŽÀ**□**s,É,Â,¢,Ä

## **□**<sup>™</sup> 'Ê□í,Ìftf@fCf<-¼,ÌŽž

['΃"àftf@fCf<-¼,ðf\_fuf‹fNfŠfbfN,µ,½[]ê[]‡,Í[]C,»,Ìftf@fCf‹,ÌŽÀ[]s,É,È,è,Ü,·[]BŠg'£Žq,ª"EXE" ,©"COM",Ìftf@fCf‹,Ì[]ê[]‡,Í[]C'¼[]Úfvf[]fOf‰f€ ,ðŽÀ[]s,µ,Ü,·[]B,»,Ì'¼,Ìftf@fCf<-¼,Ì[]ê[]‡,Í[]CfEfBf"fhfEfY,Ì**ŠÖ~A•t,**<sup>-</sup>,<sup>3</sup>,ê,½fvf[]fOf‰f€ ,ð<N"®,µ,Äftf@fCf‹,ð,»,Ìfvf[]fOf‰f€,É"n,µ,Ü,·[]B,Ç,¿,ç,Ì[]ê[]‡,à]]Cfvf[]fOf ‰f€,ª[]I—<sup>1</sup>,·,é,Æ,k,g,`ft][fefBfŠfefB,Éß,Á,Ä,«,Ü,·[]BŠÖ~A•t,<sup>-</sup>,<sup>3</sup>,ê,½ftf@fCf‹,ª-<sup>3</sup>,¢[]ê[]‡,Í[]C"à',Ì<u>ftf@fCf‹frf...</u> <u>f[]][[</u>,ð<N"®,µ,Ü,·[]B,à,µ]CŠÖ~A•t,<sup>-</sup>,ð,µ,½,-<sup>3</sup>,¢[]ê[]‡[]ifefLfXfgftf@fCf‹,ðŒ©,é,¾,<sup>-</sup>,ÌŽž[]j,É,Í[]C[]u‰{----]vfL[[,ð ‰Ÿ,µ,Ä,,¾,³,¢]]Bftf@fCf‹frf...f[][[,ð<N"®,µ,Ü,·]]B

## **∐**<sup>™</sup> LZHftf@fCf<,ÌŽž

 $\begin{array}{l} \square \stackrel{()}{=} \stackrel{()}{=} \stackrel{$ 

,P,Â,k,g,`f†□[fefBfŠfefB,ð<N" ®,μ,Ä"TESTSRC.LZH",ð•Ò□W,Å,«,Ü,·□B□j

## **[i'**]^Ó[j

fvf□fOf‰f€,ð□l—¹,¹, , ,É,k,g,`ft□[fefBfŠfefB,ÌftfH□[f€ ,ðfNfŠfbfN,μ,½□ê□‡,Í□C,k,g,`ft□[fefBfŠfefB,ªfAfNfefBfu,É,È,è,Ü,·,ª□C"®□ì,ª ,¨,©,μ,,È,é□ê□‡,ª—L,è,Ü,·,Ì,Å□C•K, ,fvf□fOf‰f€,ð□l—¹,³,¹,Ä,©,ç□CŽŸ,Ì□^— □,ð,¨,±,È,Á,Ä,,¾,3,¢□B

# "à' ftf@fCf<frf...f□□[,É,Â,¢,Ä

,k,g,`f†[[fefBfŠfefB"à',Ìftf@fCf<frf...f]][,Í]C-ñ,R,Q,j,a^Ê,Ü,Å,ÌfefLfXfgftf@fCf<,Ì {——,ÉŽg—p,Å,«,Ü,·]B,à,µ]Cftf@fCf<,²,»,ê,æ,è'å,«,¢]]ê]]‡,Í,R,Q,j,a,ð ‰z,¦,镲,Í]C•\ަ,³,ê,Ü,¹,ñ]B

 $\begin{array}{l} ftf@fCf < frf...fA[[,]fEfBf"fhfE,I[]C&A \bullet IfTfCfY,E,E,A,A,c,U,\cdot]BZ© \\ R,E'a, & , ^3, & ]Y'e, \mu,A,, ^3/4, ^3, & B, & , I]Y'e, I[]C < L^^, \mu,A,U, \cdot, I,AZY \\ & m < N'' @, \mu, \frac{1}{2}, \mathcal{K}, & , a & ^-, \begin{subarray}{c} & & & & \\ & & & & \\ & & & & & \\ & & & & & & \\ & & & & & \\ & & & & & & \\ & & & & & & \\ & & & & & & \\ & & & & & & \\ & & & & & & \\ & & & & & & \\ & & & & & & \\ & & & & & & \\ & & & & & & \\ & & & & & & \\ & & & & & & \\ & & & & & & \\ & & & & & & \\ & & & &$ 

 $ftf@fCf\langle, \hat{I}Sg' \pm \check{Z}q, \hat{a} h D,a, I,o h, \hat{C}h D,c,h,a h, \hat{I} \hat{C}h \hat{C}h, \hat{C}h, \hat{C$ 

 $ftf@fCf\langle, \dot{l}Sg' \pm \check{Z}q, \stackrel{a}{=} \squareh \square D, h, b, n \squareh, \dot{l} \square \hat{e} \square \ddagger, \acute{I} a \acute{A} , \dot{l}fAfCfRf "frf ... f \square \square [, ð \langle N " \circledast, \mu, Ü, \cdot \square B ]$ 

 $ftf@fCf\langle, \dot{I}Sg' \pm \check{Z}q, \stackrel{a}{=} h \square D, v, `, u \square h, \dot{I} \square \hat{e} \square \ddagger, \dot{I} \square \ddot{A} \square \P, \mu, \ddot{U}, \cdot \square B \square \ddot{A} \square \P' \dag, \dot{I}f \} fEfXfJ \square [f \land , \stackrel{a}{=} ] » \check{Z}\check{Z} \textcircled{E}v, \acute{E}, \grave{E}, \ddot{U}, \cdot \square B$ 

## "][Ú,É,Â,¢,Ä

 $\label{eq:constraint} \begin{array}{l} ``] \Box \dot{U}, \dot{I} \Box C \check{Z} @ - R, \acute{E}, \ddot{r}, \pm, \grave{E}, \acute{A}, \ddot{A} \textcircled{C} & \Box \\ , \mathring{A}, \cdot \Box B, \frac{1}{2}, \frac{3}{4}, \mu \Box C \Box u \\ ) \Box \rangle, m, d, s, \acute{E}``] \Box \dot{U}, \mu, \frac{1}{2}, \& \Box B \Box v, \& f \Box \Box [f <, \mathring{A}, \grave{a} & \circ \\ 0, \mathring{Z} \ddot{Y}, \grave{l}, h, c, \ddot{U}, \mathring{A} & \circ \\ 0, \mathring{Z} \ddot{Y}, \grave{l}, h, c, \ddot{U}, \mathring{A} & \circ \\ \end{array} \\$ 

Nifty-Searve ID: PBB02721 PC-Van ID: AZM09891[]@[]@'å'|<sup>~</sup>a'¥

## ′~[**ì**Œ

## Di'DDį

[]ìŽÒ,Í[]C,±,Ìfvf[]fOf‰f€,Ì"®[]ì,ð•Û[]Ø'v,µ,Ü,¹,ñ[]B []i,Å,«,éŒÀ,è"®[]ì,Å,«,é,æ,¤,É'Ήž,Í'v,µ,Ü,·[]B[]j []ìŽÒ,Í,±,Ìfvf[]fOf‰f€,É,æ,Á,Ä<N,±,Á,½'¹ŠQ,É,Â,¢ ,Ä,Í[]C^ê[]Ø•Û[]Ø'v,µ,Ü,¹,ñ[]B

- □¦ LHA.DLL,ÍRhizome Project,<sup>3</sup>,ñ□ì,Å,·□B
- □¦ UNZIP.DLL,Íshoda.T.,³,ñ□ì,Å,·□B
- $\Box_{i}^{L} LHA, i < g \supseteq e^{h} + x, 3, \tilde{n} \square , A, \Box B$

# fTf|0[fg

fTf|□[fg,É,Â,¢,Ä,Í□CfjjftfefB□[fT□[fu,Ì,e,v,h,m,eftfH□[f‰f€,Ì,S"Ô‰ï<cŽº,Å,¨,± ,È,¢,Ü,·□B∙s<ï□‡"™—L,è,Ü,μ,½,ç□C‰ï<cŽº,É,Ç,¤,¼□B

## , ,è,ª,Æ,¤

,k,g,`f†[[fefBfŠfefB,ð[]ì[]¬,·,é,«,Á,©,¯,É,È,Á,½]CLHA.DLL,ð[]ì[]¬,µ,½Rhizome Project,³,ñ UNZIP.DLL,ð^Ú[]A,µ,½shoda.T.,³,ñ LHA,ð[]ì[]¬,µ,½<g[]è‰h'×,³,ñ

-{"-,ɕ֗<sup>~</sup>,Èf\ftfg, ,è,ª,Æ,¤,²,´,¢,Ü,·□B

[@]@]@[@'å'|~a'¥

## ′<u></u>\_^ÓŽ-<u></u>]€

#### l™,k,y,gftf@fCf<,ð[]^—[,•,鎞,Ì'[]^Ó

,k,y,gftf@fCf<,ð[]^—[], $\cdot$ ,鎞,É'[]^Ó, $\cdot$ ,é,±,Æ,Í[]Cftf[]fbfs[][fffBfXfN,Å[]^— [], $\cdot$ ,é[]ê[]‡[]C<ó,«—e—Ê,É'[]^Ó,µ,Ä,,¾,³,¢[]B"Á,É,Q,c,c,Ì[]ê[]‡,Í—e—Ê,ª[],È,¢ ,Ì,Å[]C"Á,É<C,ð•t,¯,Ä,,¾,³,¢[]B ftf@fCf<,ð[]^—[], $\cdot$ ,鎞,ÉfffBfXfN,Ì<ó,«—e—Ê,ª[]^— [], $\cdot$ ,é,k,y,gftf@fCf<,Ì,Q" {'ö"x-³,¢,Æ[]C[]Å^«,Ì[]ê[]‡[]^—[], $\cdot$ ,éftf@fCf<,ª,È,-,È,è,Ü, $\cdot$ []B[]i—e—Ê,ª,OfofCfg,Ìftf@fCf<,É,È,Á,Ä,µ,Ü,¤[]j

,±,ê,ð□C-{fvf□fOf‰f€,'nñ"ð,·,é•û-@,ĺ, ,è,Ü,¹,ñ□B,± ,ê,ĺ□Cftf@fCf‹,ð^³□k,·,鎞,ÉŒ³,Ìftf@fCf‹,ÌfTfCfY,ĺ,í,©,è,Ü,·,ª□C^³□k,µ,½Œ‹ ‰Ê,Ìftf@fCf‹,ÌfTfCfY,ĺ^³□k,·,é,Ü,Å,í,©,ç,È,¢,Ì,Å□CŽ-'O,ÉfffBfXfN,Ì‹ó,«—e— Ê,ª□,È,¢,ÆŒ¾,¤Œx□□,ð□o,·,± ,Æ,ª,Å,«,Ü,¹,ñ□B,à,µ^³□k'O,Ìftf@fCf‹fTfCfY,ÅŒx□□,ð□o,µ,½□ê□‡"ñ□í,É-³'Ê,ª'½,,È,é,Ì,Å□C,C,¤,µ,æ,¤,à,È,¢,Ì,Å,·□B

,±,Ì"\_,É<C,ð,Â,¯,Ä□^—□,µ,Ä,,¾,³,¢□B,Å,«,ê,Î<ó,«—e—Ê,ª□\•²,É, ,éfn□[fhfffBf XfN,©f‰f€fffBfXfN,Éftf@fCf<,ð^Ú,µ,Ä□^—  $\Box,\mu,$ Ä□CfRfs□[,µ,È,¨,·,Ì,ª□Å'P,¾,Æ,¨,à,¢,Ü,·□B

## □<sup>™</sup>,k,g,`□D,c,k,k,Ìfo□[fWf‡f",É,Â,¢,Ä

œ»Žž"\_,Å,ĺ,k,g,`□D,c,k,k,ĺfo□[fWf‡f",ĺ,P□D,P,O,ðŽg—p,μ,Ä,-,¾,³,¢□B'¼,Ìfo□[fWf‡f",Ì,k,g,`□D,c,k,k,ðŽg p,μ,½□ê□‡,ĺ□C^ê°Ê•Ûœì^á"½,È,Ç,ÌfGf‰□[,ª"□¶,μ,Ü,·□B<C,ð•t,⁻,Ä,,¾,³,¢□B  $\textbf{LHAO}^{\circ}\tilde{\textbf{A}}^{"}\boldsymbol{\emptyset}\tilde{\textbf{A}}^{"},\hat{\textbf{l}}-\{`\hat{\textbf{l}}ftf@fCf<,\hat{\textbf{A}},\cdot \square\textbf{B}$ 

**THREED.VBX**,ÍVisual-Basic,ÌʃJfXf^f€fRf"fgf□□[f<fpfbfN,ÉŠÜ,Ü,ê,Ä,¢ ,éfRf"fgf□□[f<,Å,·□B,±,ê,ðŽg—p,μ,Ä,R,c□^—□,ð,μ,Ä,¢,Ü,·□B **LHA.DLL**,ÍRhizome Project,³,ñ,Ì′~□앨,Å,·□B,±,ÌDLL,ð—~—p,μ,ÄLHA,Ì□^— □,ð,μ,Ä,¢,Ü,·□B•Ö—~,ÈDLL, ,è,ª,Æ,¤,²,´,¢,Ü,·□B **UNZIP.DLL**,Íshoda.T.,³,ñ,Ì′~□앨,Å,·□B•Ö—~,ÈDLL, ,è,ª,Æ,¤,²,´,¢,Ü,·□B

,¢,ÜŒ©,Ä,¢,éfwf<fvftf@fCf<,Å,·□B

MS-DOS,ÌAUTOEXEC.BAT,É[]',©,ê,Ä,¢,é"SET TEMP=F:\",È,Ç,Ì•Ï[]"[]B,k,g,`f†[][fefBfŠfefB,ÍTEMP,ÆTMP,Ì,Ç,¿,ç,Å,à,æ,¢[]B **LHA**,Í<g<u></u>]è‰h'׎□,ÌftfŠ□[fEfFfA,Å,·□B

'~[]ìŒ ,Í**'å'|<sup>~</sup>a'¥**,ª∙Û—L,µ,Ä,¢,Ü,·[]B

ŠÖ~A•t,<sup>~</sup>,Æ,Í[]Cftf@fCf‹f}fl[[fWff[][,È,Ç,ÅŠg'£Žq"LZH",Ìftf@fCf‹,ðf\_fuf‹fNfŠfbfN ,μ,½,çftf@fCf‹-¼,ð"n,μ,Ä"LHUT.EXE",ð‹N"®,ᆞ,é,Æ,¢,¤[]Ý'è,Å,·[]B( á[]FLHUT150.LZH,ðf\_fuf‹fNfŠfbfN,・,é,Æ"LHUT.EXE LHUT150.LZH",Æ,È,Á,Ä‹N"®,・,é) EXEftf@fCf<,ðŽw'è,à,Å,«,é,ª□C‰½,à•\ަ,³,ê,Ü,¹,ñ□B

fEfBf"fhfEfY,ð<N"®,μ,½,Æ,«,ÉŽ©"®"I,ÉŽÀ□s,∙,éftf@fCf<,ðŽw'è,∙,éfvf□fOf ‰f€fOf<□[fv,Å,·□B Ž",厩"®fCf"fXfg□[f<,ĺ,«,ç,¢,Å,·□B

,¢,ç,È,,È,Á,½Žž,É,Ç,ÌfffBfŒfNfgfŠ,Ì,Ç,Ìftf@fCf<,ð□í□œ,μ,Ä—Ç,¢,©‰ð,è,Ü,¹,ñ□B Žè"®fCf"fXfg□[f<,È,ç,·,×,Ä,í,©,Á,Ä,¢,Ü,·,Ì,Å□CŠÈ'P,É□í□œ,Å,«,Ü,·□B,»,ê,É— Š,Ý,à,μ,È,¢,Ì,Éfvf□fOf

‰f€f}fl□[fŴff□[,Ĕ□ŸŽè,ÉfOf<□[fv,ð□ì□¬,µ,ÄfAfCfRf",ð"o<sup>^</sup>,µ,Ü,·□B fvf□fOf‰f€,Ìftf@fCf<,ª,½,,³,ñ, ,é,©□CfTfufffBfŒfNfgfŠ,ð,½,,³,ñŽg p,·,é□ê□‡,É,Í□d•ó,µ,Ü,·,ª□C,±,Ìfvf□fOf‰f€,Ì,æ,¤,É,T,Â,©,U,Â,µ,©-³,-,Ä,àŽ©"®,ÅfCf"fXfg□[f<,·,é•K—v,Í-³,¢,ÆŽv,Á,Ä,¢,Ü,·□B ,¨Žè□",Å,·,ªŽè"®,ÅfZfbfgfAfbfv,µ,Ä,,¾,³,¢□B(^\_^;)

# ftf@fCf<,ðŠJ,[]^—[]

,k,g,`□C,y,h,o,Ìftf@fCf<,ðŽw'è,∙,é,Æ,«,ÉŽg—p,μ,Ü,·□B

<u>ftf@fCf<-¼'l'ðfEfBf"fhfE</u>,ª□o,Ä,«,Ü,·,Ì,Åf}fEfX,Å'l'ð,·,é,©'¼□Ú"ü—ĺ,µ,Ä,-,¾,³,¢□B

 $fffBfXfN, \acute{E}-{}^3, \acute{e}ftf@fCf <-{}^{1}\!\!\!/_4, \eth" \ddot{u} - \acute{I}, \mu, {}^{1}\!\!/_2 \square \acute{e} \square \ddagger, \acute{I} \square \neg, \acute{E}, \grave{E}, \grave{e}, \ddot{U}, \cdot \square B$ 

,y,h,o,ĺ□V<K□ì□¬,Å,«,Ü,¹,ñ□B

# ftf@fCf<,̉ð"€□^—□

[]'΃"à,Ìftf@fCf<,ð‰ð"€,μ,Ü,·[]Β

,Ü, <u></u>\_\_C<u>‰ð"€,μ,½,¢ftf@fCf<-¼,ðŽw'è</u>,μ,Ä,©,çfNfŠfbfN,μ,Ü,·<u></u>\_\_B

‰ð"€

,  $\cdot$ ,  $\acute{e}_{fffBf@fNfgfŠ'I'ðfEfBf"fhfE}$ ,  $a_0$ ,  $\ddot{A}$ ,  $\ddot{A}_0$ ,  $\dot{A}_0$ ,  $\dot{A}_1$ ,  $\dot{A}_1$ ,  $\dot{A}_$ 

‰ð"€Žž,ÍfffBfŒfNfgfŠ,Ì□ì□¬f{f^f",ªŽg p,Å,«,Ü,·□B□V<KfffBfŒfNfgfŠ,ÍŒ»□Ý'I'ð,³,ê,Ä,¢,éfffBfŒfNfgfŠ,Ì ‰º,É□ì□¬,³,ê,Ü,·□B **□'ŒÉ,Éftf@fCf**<,ð^³**□**k,∙,é

<u></u>]'΃,Éftf@fCf<,ð'ljÁ,μ,Ü,·<u></u>]Β

,±,Ìf{f^f",ðfNfŠfbfN,·,é,Æ<u>ftf@fCf<-</u>  $\frac{1/4'l'ðfEfBf"fhfE</u>,<sup>a</sup>]o,Ä,«,Ü,·,Ì,Å^3]k,·,éftf@fCf<,ð'l'ð,µ,Ä,,<sup>3</sup>/4,<sup>3</sup>,¢]B$ 

,y,h,o,ĺ^³□k□^—□,ĺ,Å,«,Ü,¹,ñ□B

# **□'ŒÉ"àftf@fCf**<,Ì**□í**□œ

 $[]`΃"à, lftf@fCf<, \delta[](]@, \mu, Ü, \cdot]B$ 

,Ü, \_□C□í□œ,μ,½,¢ftf@fCf<– ¼,ðŽw'è,μ,Ä,©,çfNfŠfbfN,μ,Ü,·□BŠm"Ff□fbfZ□[fW,ª□o,Ü,·,Ì,Å□u,n,j□v,©□ufLfff" fZf<□v,ðŽw'è,μ,Ä,,¾,³,¢□B

,y,h,o,ĺ□í□œ□^—□,ĺ,Å,«,Ü,¹,ñ□B

## **□'ŒÉ"àftf@fCf**<,̉{——

 $[]' \textcircled{E} \acute{E} ``a, lftf@fCf<, \delta \% {---, \mu, Ü, \cdot ]]B$ 

,Ü, ]Cftf@fCf<-¼,ð'l'ð, $\mu$ ,Ä,©, çfNfŠfbfN, $\mu$ ,Ü,·[]Bf}fEfX,Ì ‰Ef{f^f",ðfNfŠfbfN, $\mu$ ,½]ê[]‡,à‰{——,É,È,è,Ü,·[]B

ftf@fCf<-¼,ÌŠg′£Žq,É,æ,Á,Ä" ® □ì,ª•Ï,í,è,Ü,·□B

## []y[]D,a,l,o,©[]D,c,h,a,ÌŽž[]z

"à', ì,a,l,ofrf...f□□[,ð<N"®,µ,Ü,·□B•\ަ,Å,«,é,ì,ĺfEfBf"fhfEfY•W□€,Ìfrfbfgf}fbfvftf@fCf<,Å,·□B</p>

## **]y**]**D**,h,b,n,ÌŽž]z

"à',Ì,h,b,n,mfrf...f□□[,ð<N"®,μ,Ü,·□B

## **]y**]**D**,v,`,u,ÌŽž]z

,ν,`,u,ð□Ä□¶,μ,Ü, □B□Ä□¶'†,ĺf}fEfXfJ□[f\f<,ª□»ŽžŒv,É•Ï,í,è,Ü, □B−îˆó,É− ß,é,Ü,Å,ĺ'¼,Ì□^—□,ĺ,Å,«,Ü,¹,ñ□B

## **□y,**»,Ì'¼,ÌŠg'£Žq,ÌŽž**□**z

fvf□fOf‰f€"à',Ì<u>frf...fA□[</u>,©Žw'è,μ,½fGfffBf^,ð<N"®,μ,Ü,·□B‰{—— ,Å,«,é,Ì,Í**fefLfXfgftf@fCf**<,¾,⁻,Å,·□B

# ftf@fCf<,ð'S•"'l'ð,·,é

 $[]` \textcircled{Eftf@fCf} - \frac{1}{4}, \delta' S \bullet "'I' \delta, \mu, \ddot{U}, \cdot ]B$ 

<code>□'ŒÉftf@fCf<,ð'S•"‰ð"€,·,é,Æ,«,É,ĺ,±,ê,ª•Ö—˜,Å,·□B</code>

# **]'΃"àftf@fCf**‹,Ìf\**]**[fg

[]'΃"à,Ìftf@fCf<,ðf\[[fg,μ,Ü,·[]B

ſ\□[fg,Ì•û-@,ðŽw'è,·,éfEfBf"fhfE,ª□o,Ü,·□B

f\[[fg,ÌŽí—Þ[]i-

Ĩ¼́ÓÓCŠg'£Ž̃qOC"ú∙tOC»ÌÞÃÞ¨Ú¸ÄØOjOC∙ûŒüOiO¸O‡OCO~O‡Oj,ðŽw'è,∙,é,± ,Æ,ª,Å,«,Ü,·OB

## **□™f\**[[fg,ÌŽí—Þ

**y-¼@'Oz** ftf@fCf<-¼,Åf\□[fg,μ,Ü,·□B **yŠg'£Žqz** ftf@fCf<,ÌŠg'£Žq,Åf\□[fg,μ,Ü,·□B"<sup>-</sup>-¼,ÌŠg'£Žq,Ì□ê□‡,Íftf@fCf<-¼□‡,É,È,è,Ü,·□B **y"ú@•tz** 

f<sup>~</sup>fCf€fXf<sup>^</sup>f"fv,Åf\□[fg,μ,Ü,·□B□B"<sup>-</sup><sup>^</sup>ê,Ì□ê□‡,ĺftf@fCf<-¼□‡,É,È,è,Ü,·□B □**y»ÌÞÃÞ¨Ú ,ÄØ**□z

»ÌÞÃÞ¨Ú¸ÄØ¯¼,ª, ,ê,Î□i-XµÌß¼®Ý,Å□ì□¬,³,ê,Ä,¢,ê,Î□j,±,ê,Åf∖ □[fɡ,µ,Ü,·□B"¯-¼,Ì□ê□‡,Íftf@fCf<-¼□‡,É,È,è,Ü,·□B

## **□yf\**□[fg,μ,È,¢□z

f\[[fg,μ,Ü,¹,ñ]B]'ŒÉ"àftf@fCf<,Ì^³]k,³,ê,½]‡,É•\ަ,μ,Ü, ]B

## **□™f\**[[fg,Ì•ûŒü

**y**],**@**]**‡**]**z** fAf<ftf@fxfbfg,ÌŽá,¢]‡,É•À,×,Ü,·□B **y**]~**@**]**‡**]**z** fAf<ftf@fxfbfg,ÌŒÃ,¢]‡,Éf\□[fg,μ,Ü,·□B

# ,k,g,t,s,ð□l-¹,∙,é

,k,g,`f†[[fefBfŠfefB,ð[]I-1,µ,Ü,·]B

# "à' ftf@fCf<frf...f[][],ÌfZfbfgfAfbfv

,k,g,t,s"à' ftf@fCf<frf...f $\Box$ [,ÌŠeŽí $\Box$ Ý'è,ð,µ,Ü,· $\Box$ B

## **]y**]**F,ÆftfHf"fg,Ì**]Ý'è**]**z

ftf@fCf<frf...f[][[,Ì•¶Žš,Æ"wŒi,Ì[]F[]A•¶ŽšftfHf"fg,ð[]Ý'è,Å,«,Ü,·[]B,Ç,Ì,æ,¤ ,ɕ\ަ,³,ê,é,©,Í[]A‰i,ÌfTf"fvf<fEfBf"fhfE,É•\ަ,³,ê,Ü,·[]B

## **□yf^fufTfCfY,Ì□**Ý'è**□**z

• \ަ,³,ê,éfefLfXfg,Éf^fufR[[fh,ª, ,Á,½]ê[]‡ ]A<ó'''‰½•¶Žš,É'u,«Š·,¦,é,©,ðŽ w'è,µ,Ü,·]B]Ý'è,Å,«,é]Å'å]'',Í,P,U,Ü,Å,Å,·]B

## **]y,n,j**]z

<u>□</u>Ύ'è,∙,鎞,ɉŸ,μ,Ü,∙<u>□</u>B

## **IJ**y·¬Ý¾ÙIJz

′†Ž~,·,鎞,ɉŸ,μ,Ü,·□B•Ï□X,μ,½"à—e,ĺfLfff"fZf<,³,ê,Ü,·□B

**□yfwf<fv□i**,**g□j□**z

□¡Œ©,Ä,¢,éfwf<fv,ð∙\ަ,μ,Ü,·□B

**□uf□fjf**...**□[f^fCfv]**v

ſ̈́□ƒj̈́f...□[,Ì̄f^ƒCƒv,ðŽw'è,μ,Ü,·□BfRf}f"fhf{f^f",Æfvf‹f\_fEf"f□fjf...□[,ª, ,è,Ü,·□B,Ç ,¿,ç,©,ðƒŊƒŠfbfN,μ,Ä,,¾,³,¢□B

□u<N"®□Ý'è□v

□ 'O‰ñ□I<sup>\_1</sup>Žž,Ì^Ê'u,É∙\ަ□i,q□j

—LŒø,É,∙,é,Æf⊡fCf",ÌftfH□[͡f€,ð́'O‰ñ□l—¹,μ,½Žž,Ì^Ê'u,É∙œŒ³,μ,Ü,·□B-³Œø,ÌŽž,Í□í,ɉæ–Ê,Ì'†‰>,É∙\ަ,μ,Ü,·□B

**☐ fAfCfRf"Žž**[í,É**□**Å'O-Ê,É∙\ަ[i,s[j

$$\label{eq:linearcond} \begin{split} L & \mathbb{E}\phi, \acute{E}, \cdot, \acute{e}, \mathcal{A}_{\Box}CfAfCfRf```, u, u, \frac{1}{2}, \mathcal{A}_{C}, u, \dot{E}, \dot{U}, \mathbb{C}, \dot{U}, \mathcal{D}, \dot{U}, \dot{U}, \dot$$

□ fAfCfRf",Å<N" ® □i,h□j

Lο,É,·,é,Æ□C<N"®,Æ"<sup>-</sup>Žž,ÉfAfCfRf"‰»,μ,Ü,·□BfEfBf"fhfEfY,Ì**fXf^**□**[fgfA fbfvfOf**<□**[fv**,É,k,g,`f†□[fefBfŠfefB,ð"o<sup>~</sup>^,μ,Ä,¨,,Æ,«,ÉŽw'è,μ,Ü,·□B

□ 'tŽ~f{f^f"Žg−p

 —LŒø,É,,,é,Æ□C,‰ð"€□C<sup>3</sup>□kŽž,É'†Ž~f{f^f",ªŽg—p,Å,«,Ü,·□B'A,µŽg p,Å,«,é,Ì,Í,k,g,`,Ìftf@fCf<,Ì□ê□‡,¾,¯,Å,·□B,y,h,o,ÌŽž,Í-<sup>3</sup>ο,É,È,è,Ü,·□B,k,g,`□D,c,k,k,ÍfofbfNfOf %fEf"fhf,□[fh,ÌŽž,µ,©'†Ž~,Å,«,Ü,¹,ñ□B,µ,©,µ□CfofbfNfOf %fEf"fhf,□[fh,Å,Í□<sup>^</sup>—□,<sup>a</sup>,¾,¢,Ô'x,,È,è,Ü,·□B,± ,ÌŽw'è,ð,µ,È,¢□ê□‡,Í'†Ž~,Å,«,Ü,¹,ñ,ª□<sup>^</sup>—□,ª'¬,,È,è,Ü,·□B
 »ÌÞÃÞ¨Ú ,ÄØ,²,Æ,É•\ަ,·,é —LŒø,É,,é,Æ□Cftf@fCf<-¼<sup>^</sup>ê——,ÌfŠfXfqf{fbfNfX,Ì□ã,ÉfTfufffBfŒfNfqfŠ-

<sup>1</sup>/<sub>4</sub>,ÌfRf"f{f{fbfNfX,ª•\

ަ,³,ê,Ü,·□BfTfufffBfŒfNfgfŠ•t,«,Ì^³□kftf@fCf<,Ì□ê□‡□CfTfufffBfŒfNfgfŠ-¼,²,Æ,É•ª,⁻,Ä^ê——,ð•\ަ,μ,Ü,·□BfTfufffBfŒfNfgfŠ-¼,Ì-³,¢□'ŒÉftf@fCf<,Í"[NoDirectory]",Æ•\ަ,³,ê,Ü,·□B

## **\_uftf@fCf**<,ðŠ**J**,f<u>f</u>ftfHf<fgfffBfŒfNfgfŠ**\_**v

LHA,Ìftf@fCf<,ðŠJ,Žž,ÌffftfHf<fg,ÌfffBfŒfNfgfŠ,ðŽw'è,µ,Ü,·[]B,± ,ÌŽw'è,Í[]u[]Ý'è,ð—LŒø,É,·,é[]vf`fFfbfNf{fbfNfX,ªflf",É,È,Á,Ä,¢,È,¢,Æ<@"\ ,µ,Ü,¹,ñ[]B

## **□u‰ð"€□**æ,ÌffftfHf<fgfffBfŒfNfgfŠ**□**v

ftf@fCf<,ð‰ð"€,·,é,Æ,«,ĺ‰ð"€□æffftfHf<fg,ÌfffBfŒfNfgfŠ,ðŽw'è,µ,Ü,·□B,± ,ÌŽw'è,Í□u□Ý'è,ð—LŒø,É,·,é□vf`fFfbfNf{fbfNfX,ªflf",É,È,Á,Ä,¢,È,¢,Æ<@"\ ,µ,Ü,¹,ñ□B

## **\_\_u^3\_kftf@fCf**<,**``iffftfHf**<**fgfffBfŒfNfgfŠ\_v**

ftf@fCf<,ð<sup>\*</sup>³□k,·,鎞,ÌffftfHf<fg,ÌfffBfŒfNfgfŠ,ðŽw'è,µ,Ü,·□B,±,ÌŽw'è,Í□u□Ý'è,ð —LŒø,É,·,é□vf`fFfbfNf{fbfNfX,ªflf",É,È,Á,Ä,¢,È,¢,Æ<@"\,µ,Ü,¹,ñ□B □i'□<sup>^</sup>Ó□i

fffBfŒfNfgfŠ-¼,ĺ¼□Ú"ü—ĺ,·,é,©□C‰ ¡,ÌŽQ□Æf{f^f",ðfNfŠfbfN,μ,ÄfffBfŒfNfgfŠŽw'èfEfBf"fhfE,©,ç'l'ð,μ,Ä,-,¾,³,¢□B□€"õ,³,ê,Ä,È,¢fhf‰fCfu,ðŽw'è,μ,½,¢□ê□‡,ĺ□C'¼□Ú"ü—ĺ,μ,Ä,-,¾,³,¢□B

## □ □^—□□I—¹Žž,ĖŠm"Ff\_fCfAf□fO,ð•\ަ,·,é

Žw'è,∙,é,Æ^³∏k∏E‰ð"€Žž∏C∏^—∏,ð∏I—¹,µ,½,Æ,«,ÉŠm"Ff∏fbfZ∏[fW,ð∙\ ަ,μ,Ü,·□B-^‰ñf{f^f",ð‰Ÿ,·,Ì,ª-Ê"|,È,Æ,«,Í□CŽw'è,ð,Í, ,,μ,ĉº,³,¢□B□^— , , , Æ, , ®f⊓fCf"fEfBf"fhfE,É-ß,è,Ü, ⊓B

#### ☐ ‰ð"€Žž-^‰ñfffBfŒfNfqfŠŽw'è,ð,·,é

Žw'è, ,é,Ɖð"€Žž⊡C‰ð<sup>"</sup>€⊡æfffBfŒfNfgfŠ"ü—ĺfEfBf"fhfE,ð•\ަ,µ,Ü, □B-^ ‰ñ"⁻,¶fffBfŒfNfgfŠ,ɉð"€, , ,é∏ê∏‡Źw'è,ð,Í, , ,μ,Ä,-,¾,³,¢∏A∏Ý'èfEfBf"fhfE,Ì∏ufffBfŒfNfgfŠŹw'è∏v,Å∏u ‰ð"€∏æ,ÌfffBfŒfNfqfŠ∏v,ª—LŒø,É,È,Á,Ä,¢,Ä∏C‰ð"€∏æfffBfŒfNfqfŠ– ¼,ªŹw′è,³,ê,Ä,¢,é∏ê∏‡∏AŹw′èfffBfŒfNfgfŠ,É'¦‰ð"€,μ,Ü,·∏B

## ☐ ftf@fCf<"C□žŽž'S'I'ð□ó'Ô,É,·,é</p>

Zw'è, ,é,Æ,k,y,gftf@fCf<,ð"C,Ý∏ž,ñ,Å⊓'ŒÉ^ê——,ð•\ ަ, · ,é,Æ"⁻Žž,É'S'I'ð∏ó'Ô,É,μ,Ü,·∏B

## □ »ÌÞÃÞ¨Ú ÄØ<sup>^</sup>3□kŽž,ÌfpfX,Í□â'ÎfpfX

Žw'è, · ,é,ÆfTfufffBfŒfNfgfŠŠÛ,²,Æ^³□k, · ,鎞,Ì□CfpfXŽw'è,ð□â'ÎfpfX,É,µ,Ü,·□B Żw'è,µ,Ė,¢∏ê∏‡,ĺ'Š'ÎfpfX,É,È,è,Ü, ⊡B—á,¦,Î"A:\TEST",ðŽw'è,µ,Ä⊓C,»,̉º,É"A:\ TEST\DOWN",ª, ,Á,½∏ê∏‡

#### **□y'Š'ÎfpfX**□z

"A:\TEST",Ìftf@fCf<,ÍfpfX-¼,ª•t,©, "AAA.TXT",Æ,È,è∏C"A:\TEST\ DOWN",Ìftf@fCf<,Í"\DOWN\AAA.TXT",Æ,¢,¤fpfX-¼,ª•t,«,Ü,·∏B

## **□v**□â'ÎfpfX□z

"A:\TEST",Ìftf@fCf<,Í"\TEST\AAA.TXT",Æ,È,è⊓C"A:\TEST\ DOWN",Ìftf@fCf<,Í"\TEST\DOWN\AAA.TXT",Æ,È,è∏C,·,×,Äftf<fpfX-<sup>1</sup>⁄<sub>4</sub>,<sup>a</sup>•t,«,U,·∏B

## ☐ ftf@fCf<,ðŠJ,¢,½fffBfŒfNfgfŠ,ɉð"€,•,é</p>

Žw'è, ·,é,Æ□A‰ð"€□æ,ĺ,k,y,gftf@fCf<,Ì, ,éfffBfŒfNfgfŠ,É,È,è,Ü,·□B á,¦,Î,k,y,qftf@fCf<-¼,ª"A:\TERM\DOWN\TEST.LZH",¾,Á,½∏ê∏‡∏C‰ð"€∏æ,Í-³∏ðŒ∏,É"A:\TERM\DOWN",É,È,è,Ü,·∏B‰ð"€∏æ,ð∙·,¢,Ä,-,éf fCfAf⊓fOf{fbfNfX,Í⊓o,Ä,«,Ü,¹,ñ⊓B'¦‰ð"€,μ,Ü,·∏B

## □ ݧ<sup>2</sup>Û,ðŠJ,¢,½ÂÞ¨Û,AØ,ðÅÞÍ«ÚAÅÞ¨Û,AØ,Ė,·,é

Żw'è, ∙, é, Æ⊓A

‰ð"€∏æŽw'è,Ìf\_fCfAf∏fO,ÌffftfHf<fqfffBfŒfNfqfŠ,ªftf@fCf<,Ì'¶∏Ý,÷,éfffBfŒfNf afŠ,É,È,è,Ü,∙∏B

[u‰ð"€]æ,É"<sup>-</sup>-¼ftf@fCf<,ª, ,Á,½]ê[‡,Ì]<sup>^</sup>--]]v
[mŠm"Ff\_fCfAf]fO,ð•\ަ,•,é]n
[ã[',«,·,é,©,Ç,¤,©,ÌŠm"Ff\_fCfAf]fO,ð•\ަ,µ,Ü,·]B,wflfvfVf‡f"•t,«,'nð"€
,µ,½]ê]‡,ÉfTfufffBfŒfNfgfŠ,ª,È,¢]ê[‡]A[]]¬,·,é,©,Ç,¤,©,à•·,¢,Ä,«,Ü,·]B
[m-³]ðŒ],É[ã]',«,•,•é]n
Šm"F,¹,,É]í,É]ã]',«,µ,Ü,·]B,wflfvfVf‡f"•t,«,'nð"€
,µ,½]ê]‡,ÉfTfufffBfŒfNfgfŠ,ª,È,¢]ê]‡-³]ðŒ],É]]¬,µ,Ü,·]B-<sup>^</sup></sup>
‰ñ,n,j,ðfNfŠfbfN,·,é,Ì,ª-Ê"|,È]ê]‡,Í,±,ê,ðŽw'è,µ,Ä,,¾,,,¢]B
[m‰ð"€ftf@fCf<,ðfŠfl][f€,•,é]n</pre>

Šm"F,¹, ,,Ě□C‰ð"€,μ,½ftf@fCf<,ðfŠfl□[f€,μ,Ü,·□B á,¦,Î□C"TEST.INI",ÆŒ¾,¤"<sup>-</sup>-¼ftf@fCf<,ð‰ð"€ ,μ,½□ê□‡"TEST.001",É,È,è,Ü,·□BfŠfl□[f€,³,ê,é,Ì,ÍŒÃ,¢ftf@fCf<,Å,Í,È,-□'ŒÉ,©,ç‰ð"€,μ,½ftf@fCf<,Å,·□B'□^Ó,μ,Ä,,¾,³,¢□B □**u<N"®frf...f□□[,ÌŽw'è**□**v** 

ŪŽw'ė́fĠfffBf^,ðŽg—p,∙,é

f`fFfbfN,∙,é,Æ∏A‰{——,ÌŽž,ÉfGfffBf^-¼,ÅŽw'è,³,ê,½fvf⊡fOf‰f€ ,ð<N"®,μ,Ü,∙∏B

**□mfGfffBf^-¼□F□n** 

frf...f□□[,ÌfGfffBfˆ,ðŽw'è,μ,Ü,·□B□uŽQ□Æ...□vf{f^f",Å'I'ð,à,Å,«,Ü,·□B

## **□uÎÞÀÝÒÆ°,Ì″wŒi□F,ÆÌ**«ÝÄ**□**v

 m"wŒi [Ff{f^f"]n

 ['΃"àftf@fCf<^ê——</td>

 ,ì"wŒi [F,ðŽw'è,µ,Ü,.:[BfNfŠfbfN,.,é,Æ]F,Ì]Ý'èfEfBf"fhfE,ª]o,Ä,«,Ü,.:[B'€]ì

 •û-@,ĺfEfBf"fhfEfY,ÌfRf"fgf]][[f<fpflf<,Ì]F,Ì]Ý'è,Æ"<sup>-</sup>,¶,Å,.]B

 m'1'õ] Ff{f^f"]n

 ['΃"àftf@fCf<^ê——,Ì'1'ð]F,ðŽw'è,µ,Ü,.:]B•W]€</td>

 ,Å,ĺfEfBf"fhfEfY,Ì'1'ð]F,ðŽg—p,µ,Ü,.:]B

 mftfHf"fgf{f^f"]n

 ['΃"àftf@fCf<^ê——,Ì'1'ð]F,ðŽg—p,µ,Ü,.:]B</td>

 mftfHf"fgf{f^f"]n

 ['΃"àftf@fCf<^ê——,ÌfffHf"fg,ľGf</td>

 ,Å,ĺfEfBf"fhfEfY,Ì'1'ð]F,ðŽg—p,µ,Ü,.:]B

 mftfHf"fgf{f^f"]n

 ['΃"àftf@fCf<^ê——,</td>

 ,ĺftfHf"fg,ðŽw'è,µ,Ü,.:]B'1'ð,Å,«,éftfHf"fg,ľŒÅ'èfsfbf`,ÌftfHf"fg,¾,¯,Å,.:]B,È,

 "]AftfHf"fg,ðŽw'è,µ,Ü,.:]B'1'ð,Å,«,éftfHf"fg,ľŒÅ'èfsfbf`,ÌftfHf"fg,¾,¯,Å,.:]B,È,

 "]AftfHf"fg'1'ð,Ìf\_fCfAf]fO,ÅftfHf"fg,Ì[F,ðŽw'è,.,é,±

 ,Æ,ª,Å,«,Ü,:]B]F,ÆftfHf"fg,¾,¯,Å'¼,Ì]Ý'è,ĺ-³Ž<,µ,Ü,:]B</td>

 ]ulßÙAÞ³ÝÒÆ°,Ì"wŒi[F,Æl«ÝÄ]v

fvf<f\_fEf"f□fjf...□[Žž,Ì□Ý'è,ð,µ,Ü,·□B•û-@,Í□ã<L,Æ^ê□□,Å,·□B

## \_ufAfNfZf‰fŒ[[f^fL][,Ì]Ý'è]v

[]mŽÀ[]s,∙,é'€[]ì[]n

fL□[,ð‰Ÿ,μ,½Žž,ÉŽÀ□s, ,é'€□ì,ðŽw'è,μ,Ü, □B

[m]Ý'èfL[[]n

ŽÀ∏s, ,é'€∏ì,É'Ήž,µ,½fL∏[,ðŠ",è"-

,Ä,Ü,·□BŽÀ□s,·,é'€□ì,ð'l'ð,·,é,Æ□AŒ»□Ý□Ý'è,³,ê,Ä,¢,éfL□[,ª"½"]•\ ަ,³,ê,Ü,·□B<@"\,ª□Ý'è,³,ê,Ä,¢,éfL□[,ð□œ,¢,½fL□[,ª•\

ަ,³,ê,Ü,·□B,»,Ì′†,©,ç'I'ð,µ,ĉ⁰,³,¢□B